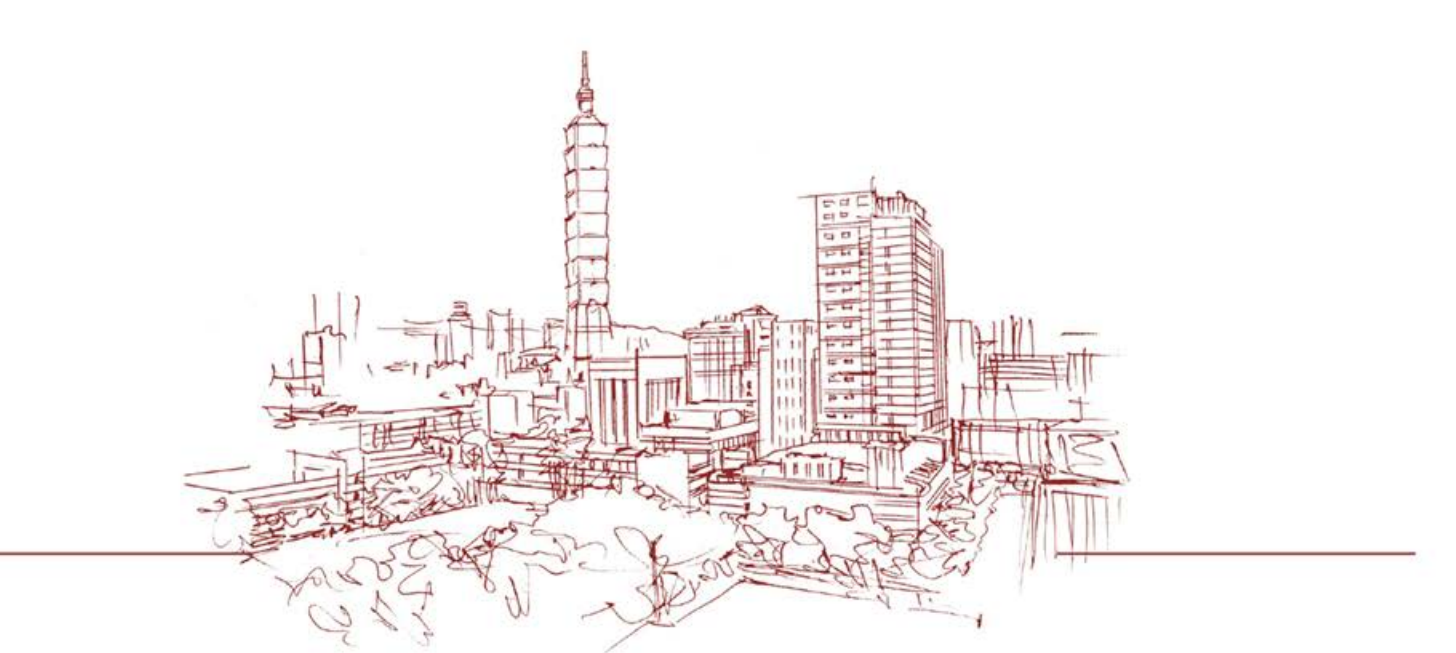

#### TMU 財務ERP系統操作 教育訓練 資訊處資訊支援組 李佩珊 2015/12/15

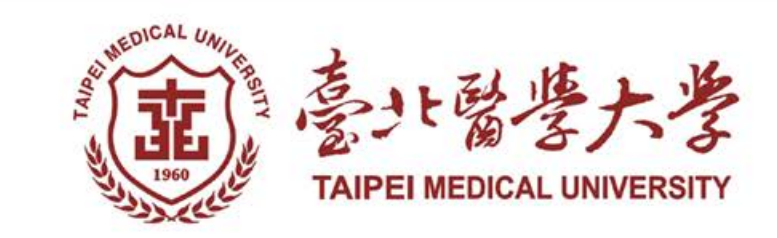

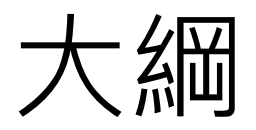

- 系統畫面功能簡介
- 預算查詢
  - 設定動支人
- 自行採購操作說明
- 付款憑單(一)(二)(三)操作說明
- 預借款項申請與沖銷操作說明
- Q&A

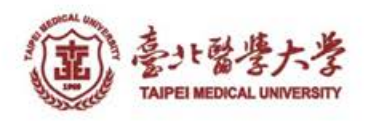

# 系統畫面功能簡介

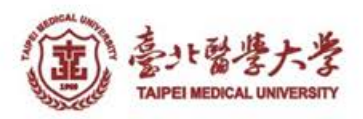

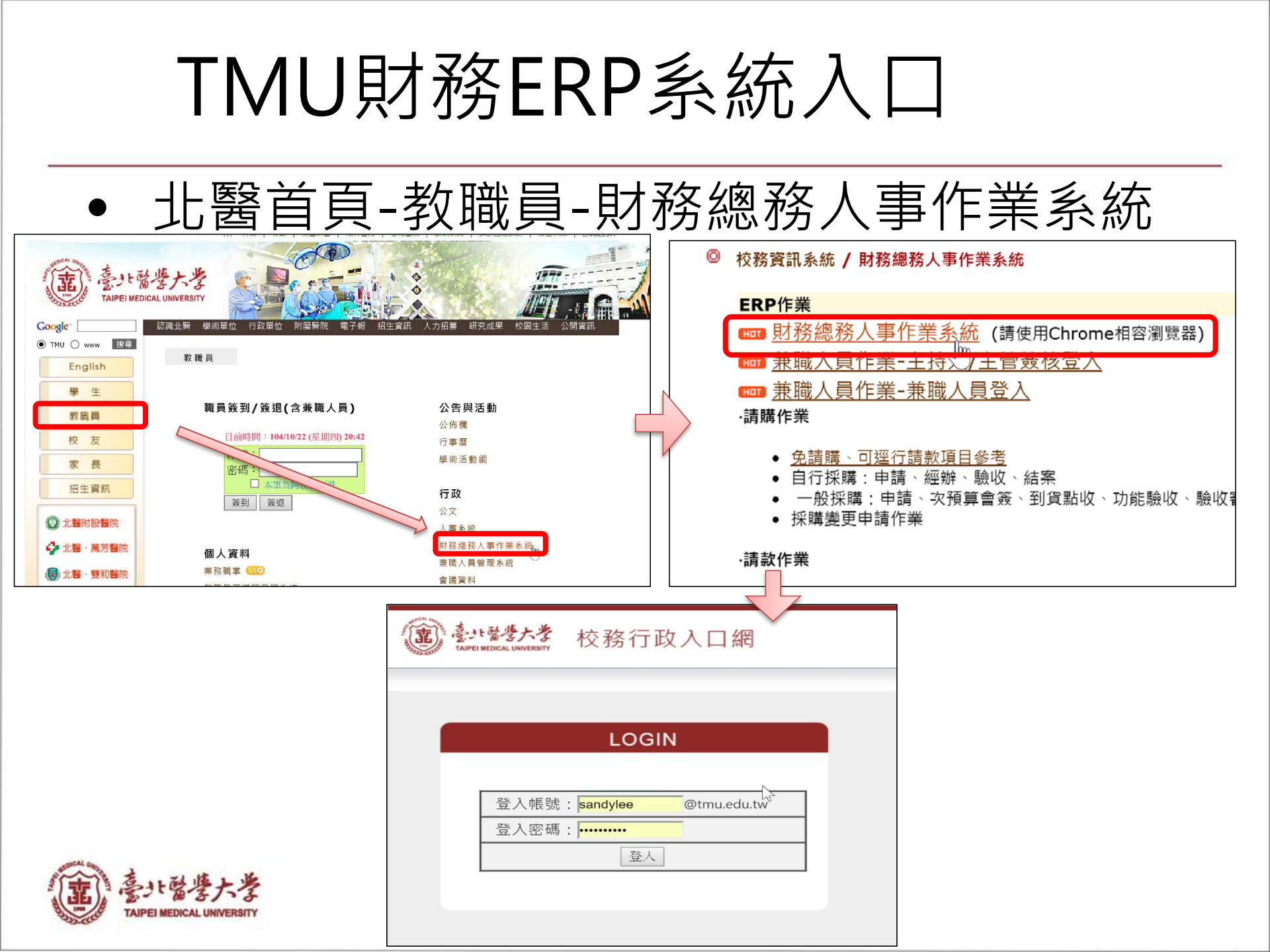

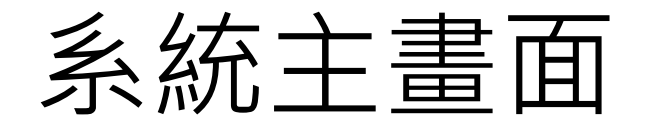

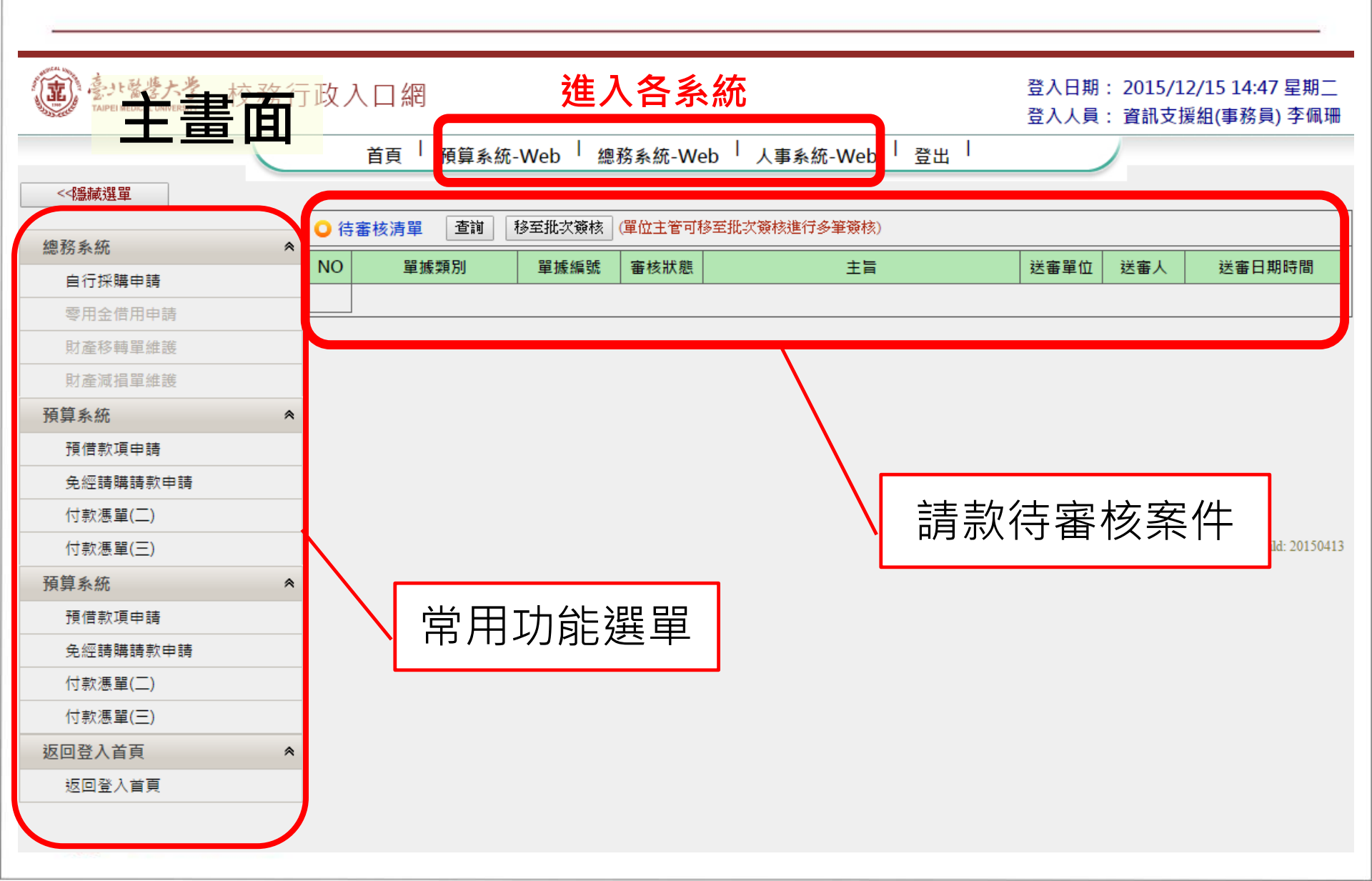

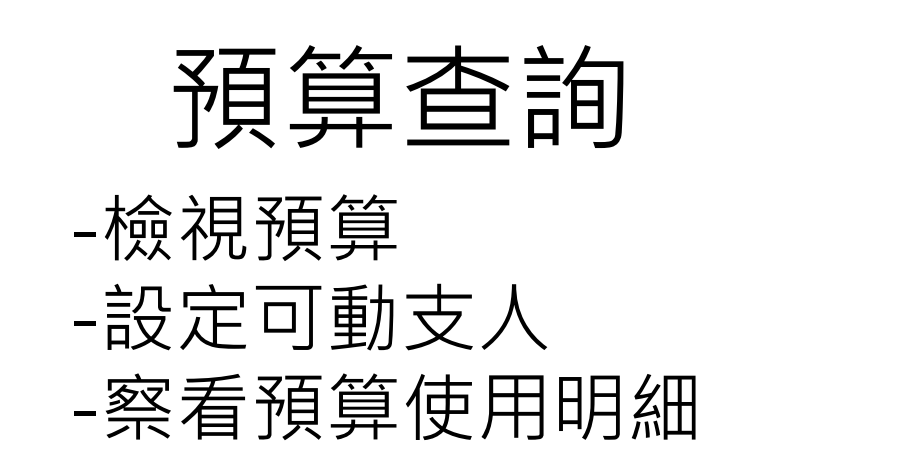

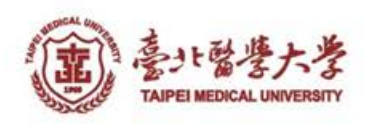

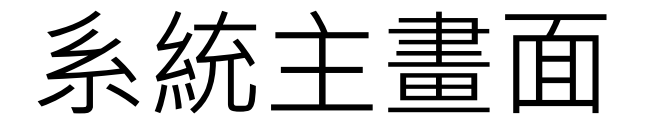

• 進入預算系統

| 意计醫學大學<br>Taipei medical University | 校務行 | 政人口   | ]網       | <u>進入</u> 預 | <b>頁</b> 算系 | 統                                                    |
|-------------------------------------|-----|-------|----------|-------------|-------------|------------------------------------------------------|
|                                     |     | 首     | 頁 月 預算系統 | -Web / 總沢   | 務系統-Web     | ) <sup> </sup> 人事系統-Web <sup> </sup> 登出 <sup> </sup> |
| <<穩藏選單                              |     |       |          |             |             |                                                      |
| 痼欲多练                                |     | ◯ 待審核 | 清單  查詢   | 移至批次簽核      | (單位主管可移到    | 至批次簽核進行多筆簽核)                                         |
| 自行採購申請                              |     | NO    | 單據類別     | 單據編號        | 審核狀態        | 主旨                                                   |
| 零用金借用申請                             |     |       |          |             |             |                                                      |
| 財產移轉單維護                             |     |       |          |             |             |                                                      |
| 財產減損單維護                             |     |       |          |             |             |                                                      |
| 預算系統                                | *   |       |          |             |             |                                                      |
| 個人工作區                               | *   |       |          |             |             |                                                      |
| 返回登入首頁                              | *   |       |          |             |             |                                                      |
|                                     |     |       |          |             |             |                                                      |

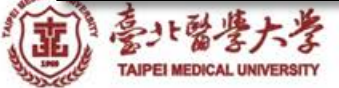

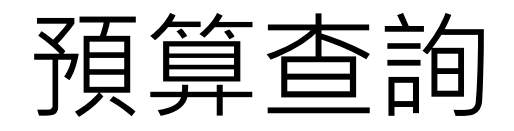

#### • 預算系統-預算管理-預算執行-支出預算維護及查詢

| 意·意···参大学 校務    | 务行   | 政-預算系約                        | 充                      |              |            |                   | 登入<br>登入 | 日期: 201<br>人員: 資訊 | 5/12/15 15<br>支援組(事務 | :06       |
|-----------------|------|-------------------------------|------------------------|--------------|------------|-------------------|----------|-------------------|----------------------|-----------|
| <<隱藏選單 返回登入首頁   | [] 登 | 出                             |                        |              |            |                   |          |                   |                      |           |
| 預算管理            | *    | 支出預算維護                        | 作業_查詢頁                 |              |            |                   |          | 進入問               | 寺間: 2015/12          | /15 15:22 |
| ▲ 校內及教育部獎補助預算編審 | -    | ○ 請輸入查詢條件                     | 後,點擊[查詢]鈕              |              |            |                   |          |                   |                      |           |
| 單位預算編審          |      | *預算截止日/ 20<br>預算分類: [>        | 15/12/15 /             | ፼費來源: 可輸     | 入部分名稱查詢。   |                   |          | 主持人:              | 可輸入部分名               | 稱查詢       |
| 會計初審預算          |      |                               |                        |              | -          |                   |          |                   |                      |           |
| 會計複審預算          |      | 計畫單位: 資言                      | 祝處 ▼ 預                 | 頁算編號: 可輸)    | 入部分名稱查詢.   |                   |          | 計畫名稱:             | 可輸入部分名               | 稱查詢       |
| 預算執行狀況查詢        |      | 財務虛承辦人                        | ) 按下杳詢,下               | <b>六</b> 月1万 | 加出所有       | 有日前               | TIN      | 動支f               | 内預貨                  |           |
| ▲ 預算執行          |      |                               |                        |              |            |                   |          |                   | リックシーク               |           |
| 支出預算維護及查詢       | n,   | [共2筆] (登                      | 詞 清空條件   預算執行明細   ]    | 惧鼻執行明細(      | Excel) 損算口 | 川用餘額表             |          |                   |                      |           |
| 預借款項申請          | 0    | ○ 查詢結果(點擊標                    | <b>票示底線的欄位文字,可以進入檢</b> | 視內容)         |            |                   |          |                   |                      |           |
| 付款憑單(一)         |      | NO 預算編號                       | 計畫名稱                   | 經費來源         | 輔助計畫編號     | 計畫單位              | 主持人      | 總金額               | 可用餘額                 | 作業狀態      |
| 付款憑單(二)         |      | 1 <u>104-3603-</u><br>004-101 | <u>全校資訊設備維護費用</u>      | 校內預算         |            | 資訊支援組             |          | 906,000           | 753/4 <b>71</b>      | 轉動支       |
| 付款慿單(三)         |      | 2 104-3603-                   | 個人電腦(含液晶顯示螢幕)更新裏       | 校內預算         |            | 資訊支援組             |          | 1.260.000         | 25.000               | 蘸動支       |
| 請款借款複審批次簽核      |      | 005-102                       | <u>案</u>               |              |            | 2 C 8112 C 2001 2 |          |                   |                      |           |
| ▲ 研究計畫案執行       |      |                               |                        |              |            |                   |          |                   |                      |           |
| 配合款執行維護作業       |      |                               |                        |              |            |                   |          |                   |                      |           |
| 總帳管理            | *    |                               |                        |              |            |                   |          |                   |                      |           |
| 返回登入首頁          | *    |                               |                        |              |            |                   |          |                   |                      |           |

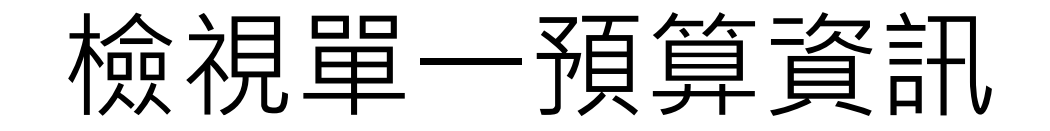

| ·······························校務行 | ī政 <b>-</b> 預算系統   |                  |                    |                         |                                                                |                                                    |                  | 登入日期:2<br>登入人員:1      | 2015/12/15<br>資訊支援組(引            | 15:06 星期二<br>§務員) 李佩珊 |
|------------------------------------|--------------------|------------------|--------------------|-------------------------|----------------------------------------------------------------|----------------------------------------------------|------------------|-----------------------|----------------------------------|-----------------------|
| <<穩藏選單 返回登入首頁 3                    | <u>後出</u>          |                  |                    |                         |                                                                |                                                    |                  |                       |                                  |                       |
| 預算管理 《                             | 支出預算維護作            | 業_檢視頁            |                    |                         |                                                                |                                                    | à                | 進入時間:2015             | /12/15 15:26                     |                       |
| ▲ 校內及教育部獎補助預算編審                    | 返回                 | 成員聯絡資訊 下一筆       | 上一筆 可動支人員          | 預算執行明細 預算執              | 和行明細(Excel) 預算可用餘額                                             | 表                                                  |                  |                       |                                  | 簧核歷程                  |
| 單位預算編審                             | *預筫分類:             | 校內年度預算           |                    |                         |                                                                |                                                    |                  |                       |                                  |                       |
| 會計初審預算                             |                    | 1XF3 1 2017.44   |                    |                         | 資訊處                                                            |                                                    |                  |                       |                                  |                       |
| 會計複審預算                             | 王持人:               |                  |                    | *計畫單位                   | <sup>1:</sup> 資訊支援組                                            |                                                    | 補助計畫編號           | :                     |                                  |                       |
|                                    | *經費來源:             | 校內預算             |                    | 補助機關                    | a) :                                                           |                                                    |                  |                       |                                  |                       |
| ▲ 預算執行                             | 27.44 (~ 0.5       | 收入科目:            |                    |                         |                                                                |                                                    |                  |                       |                                  |                       |
| 支出預算維護及查詢                          | 損算編號:              | 104-3603-004-101 |                    | *專帳編5                   | 104-3603-004-101                                               | 收款膛程                                               | *准脉入             | 約聘人員-林                | 思如                               |                       |
| 預借款項申請                             | **1 <b></b>        | 入注海河的进行推动中国      |                    | *科目性會                   | i: 經常門                                                         |                                                    | <b>南林日仏閣佐洲大社</b> | │ 提供全校電服<br>│ 護, 含麥克厚 | 6、一般教至9<br>1、控制面版                | 叔位講桌乙維<br>、 植體等維      |
| 付款憑單(一)                            | *計畫名稱:             | 全权貢訊設備維護費用       |                    | * 仪 扮 曰 作<br>計 劃 項 目    | 影 東哈六 行以資源規劃<br>1: =請選擇=                                       |                                                    | 黄施日的舆作美力法        | 護,維持資訊                | 講桌設備正常                           | 常運作,提供                |
| 付款憑單(二)                            | * 猫 首 劫 行 日 ( 把 )・ | 2015/08/01       |                    | * 葫笞劫 行日 (約             | ): 2016/07/21                                                  |                                                    | 周年度              | 慢員教学環境<br>104         | [,唯休教学)                          | 古動順利進1丁               |
| 付款憑單(三)                            |                    | _誌迎埋_            |                    |                         | B.                                                             | 麻钳                                                 | 学生度              | 104                   |                                  |                       |
| 請款借款複審批次簽核                         | 備註:                |                  |                    | INCENTER OF             |                                                                | LIETE                                              | mH 3HC IH 743    |                       |                                  |                       |
| ▲ 研究計畫案執行                          | 作業狀態:              | 轉動支              |                    | 異動時間                    | <b>1</b> : 2015/08/07                                          |                                                    | 異動人員:            | 093169                |                                  |                       |
| 配合款執行維護作業                          | ○ 預算執行資訊           |                  |                    |                         |                                                                |                                                    |                  |                       |                                  |                       |
| 總帳管理                               | 總核定金額(含上期):        | 906,000          |                    | 流入流出金額                  | <b>ā:</b> O                                                    |                                                    | 預算實額             | 906,000               |                                  |                       |
| 近回登λ关百 M                           | 請購未請款金額:           | 20,970           |                    | 已請款金額                   | <b>1</b> 31,559                                                |                                                    | 可用餘額             | 753,471               |                                  |                       |
| 巡回显八百员 *                           | 預借款餘額:             | 0                |                    | 經費執行習                   | ≝: 16.8%                                                       |                                                    |                  |                       |                                  |                       |
|                                    | 法單數:               | 籬收件數: 0 退回次:     | 數: 0 開立傳票件數: 0     | ) 總憑單數: 0 退件            | 率: 0.0%                                                        |                                                    |                  |                       |                                  |                       |
|                                    | ●配合款資訊             | 可人力药等化酶          | I At               | 625 年 ペマ 200            | 西亚等全部                                                          | 피스차소                                               | \$5              | T the the off         |                                  | ** /= 127             |
|                                    | 13-                | 癿禸紎頖萛編號          | <sup>四</sup> し口示   | () 读异: 伯 怫              | 尿順算並額                                                          |                                                    | 9¥               | 口朝秋並朝                 |                                  | ₩11」42                |
|                                    | ↓<br>● 計書明細(1.粉紅底  | 。<br>〔色列為新增列,輸入復 | 》<br>影,請記得點墅[加入]鈕。 | 2.攀更序號後,系統              |                                                                |                                                    |                  |                       |                                  |                       |
|                                    | 序 *科               | 目代號-名稱           | *品名(100字)          |                         | *用途/規格/計算基礎                                                    |                                                    | 「申購截止日   可請款     | 截止日                   | <b></b><br>前<br>成<br>可<br>流<br>用 | *核定金額                 |
|                                    | 1 513303-教-維-      | 設備維修費            | 全校資訊設備維護費用         | 電腦週邊<br>(含電腦都<br>用14000 | 耗材100000、數位講桌維護費<br>[室)維護費80000、教室投影機:<br>'24(間)、個人電腦維護400(元)' | 70000、公用電 <mark>:</mark><br>年度燈泡維護費 201<br>*800(台) | 6/07/31 2016/07  | /31                   | γ                                | 906,000               |
|                                    | ○ 計畫明細執行資訊         |                  |                    |                         |                                                                |                                                    |                  |                       |                                  |                       |
|                                    | 序 核定金額(含土          | 二期) 流入           | 流出                 | 預算實額                    | 請購未請款                                                          | 已請款                                                | 可用餘額             | 執行率                   | 預任                               | 皆款餘額                  |
|                                    | 1 900,000          | v                | V                  | 900,000                 | 20,770 [131,                                                   | כון דככ,                                           | 5,471            | .070                  | V                                |                       |

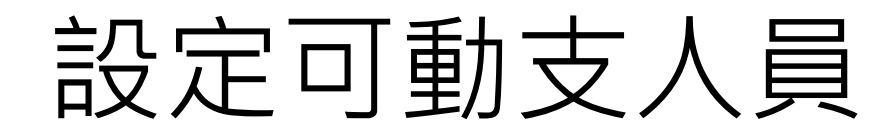

| · · · · · · · · · · · · · · · · · · · | 亍政-預算系統                                                                   | Ċ                          |                |                |                             |                                            |                                           |                        |              | 登入日期: 2<br>登入人員: 資 | 015/12/15 1<br>8訊支援組(事 | 15:06 星期二<br>務員) 李佩珊 |
|---------------------------------------|---------------------------------------------------------------------------|----------------------------|----------------|----------------|-----------------------------|--------------------------------------------|-------------------------------------------|------------------------|--------------|--------------------|------------------------|----------------------|
| <<穩藏選單 返回登入首頁 3                       | 登出                                                                        |                            | - 1            | +++            | ╤┰╪┶┿╸╽                     |                                            |                                           |                        |              |                    |                        |                      |
| · 猫笛答理 · ▲                            | 支出預算維護                                                                    | 作業_檢視頁                     | L.             | 坂下             | リ劉文ノ                        | 、貝                                         |                                           |                        | 進            | 入時間:2015/          | 12/15 15:26            |                      |
| ▲ 校內及教育部邀補助預管編審                       | 返回                                                                        | 成員聯絡資訊 下                   |                | 可動支人員          |                             | テ明細(Excel) 預算                              | 可用餘額表                                     |                        |              |                    |                        | 簧核歷程                 |
|                                       | *玛笛公社                                                                     |                            |                | U              |                             |                                            |                                           |                        |              |                    |                        |                      |
|                                       | 」 「東昇力」                                                                   | 2.加入                       | 人頁             |                |                             | 資訊度                                        |                                           |                        |              |                    |                        |                      |
| 會計複審預算                                | 主持。                                                                       | tmuein-web                 | tmu edu tw/wfa | web/pages/c    | ommon/BudgetLiser           | ExceptionQuery isf                         | 2nlanId=143087                            | 9699796000             |              |                    |                        |                      |
| 預算執行狀況查詢                              | *經費來》                                                                     | C truein-we                | h tmu edu tw/w | fa web/pages/e | s/common/Budget03et         | IserEvcenionQue                            | ny isf2planId=1                           | 43087969979600         | 01.8reloadPa |                    |                        |                      |
| ▲ 預算執行                                |                                                                           |                            | u ≞n ⇔ ≍       | la.web/page    | s/common/bdugetc            | seitxcepionQue                             | iry.jsi: plantu – 14                      | 43087909979000         | UIQIEIUaura  |                    |                        |                      |
| 支出預算維護及查詢                             | - 預算編制                                                                    | <u>可</u> 劉文人員              |                | TAT            |                             | _                                          | -                                         |                        |              | 1聘人員-林羽            | 長石                     |                      |
| 預借款項申請                                |                                                                           | ● 請輸入 章 詢 1                | 除忤後,點筆[宣詢]     | ]琎             | 24 10 40 100 - F-24         | _                                          | _                                         |                        |              | 供全校電腦              | 、一般教室费<br>、控制面版、       | Q位講桌乙維<br>・ 櫃體等維     |
| 付款憑單(一)                               | *計畫名科                                                                     |                            |                |                | 部分名稱查詞                      | _                                          |                                           |                        |              | ▶ 維持資訊             | 講桌設備正常                 | 就運作,提供               |
| 付款憑單(二)                               | * 箱筒執行日(お                                                                 |                            |                | [共6重] 宣詞       | 」「清空條件」                     | _                                          |                                           |                        |              | : 貝 教 字 項 項        | ,唯休教学活                 | 5111月7日)建1丁          |
| 付款憑單(三)                               |                                                                           | <ul> <li>○ 查詢結果</li> </ul> |                |                |                             | _                                          |                                           |                        |              |                    |                        |                      |
| 請款借款複審批次簽核                            | (福言                                                                       | 1017 (Ht 75 #2             | 員工姓名           |                |                             |                                            | 單位                                        |                        |              | -                  |                        |                      |
| ▲ 研究計畫案執行                             | 作業狀態                                                                      | 加入游千堂                      |                |                | 貞前文援組<br>資訊支援組              |                                            |                                           |                        |              | 93169              |                        |                      |
| 配合款執行維護作業                             | ○ 預算執行資訊                                                                  | 加入王昭傑                      |                |                | 資訊支援組                       |                                            |                                           |                        |              |                    |                        |                      |
| 總帳管理                                  | 總核定金額(含上期                                                                 | 加入林威廷                      |                |                | 資訊支援組                       |                                            |                                           |                        |              | 06,000             |                        |                      |
| 返回啓λ 送百                               | 請購未請款金額                                                                   | 加入高芳萱                      |                |                | 資訊支援組                       |                                            |                                           |                        |              | 53,471             |                        |                      |
| 应口亚八百英                                | 預借款餘額                                                                     | 加入 林仕杰                     |                |                | 資訊支援組                       |                                            |                                           |                        |              |                    |                        |                      |
|                                       | ◎ 副合動改訂                                                                   | ● 指定可動支,                   |                |                |                             |                                            |                                           |                        | 儲存放棄         |                    |                        |                      |
|                                       | ○ 肌口 秋貝 前)                                                                | 執行 預算動                     | 加支職務 姓名        |                | 開放動支備註                      | 開放時間(起始)                                   | 開放時間(結束)                                  | 單位                     | 職務           | 事款 余額              |                        | 執行來                  |
|                                       | 13                                                                        | 移除助理                       | ▼林賢怡           | test           |                             | 2015/08/11                                 | 2015/08/12 t                              | 交務系統組                  | 約聘人員         | B OV LE DA         |                        | TY13                 |
|                                       | ◎ 計畫明細(1.粉紅                                                               |                            |                |                |                             |                                            | 1                                         |                        |              |                    |                        |                      |
|                                       | 序 *                                                                       | 科目代號-名稱                    |                | *品名(100字)      |                             | 《用蒁/規格/詞                                   | †算基礎                                      | リ甲購截                   | 止日 回請款額      | 成上日 開              | 放可流用                   | *核定金額                |
|                                       | 1 513303-教-約                                                              | 推-設備維修費                    | 全校資訊設例         | <b>蒲維護費</b> 用  | 電腦週邊耗<br>(含電腦教室<br>用14000*2 | 材100000、數位講,<br>副維護費80000、教<br>4(間)、個人電腦維調 | 桌維護費70000、2<br>室投影機年度燈泡<br>ള400(元)*800(台) | 公用電腦<br>維護費 2016/07/33 | 1 2016/07/   | 31                 | Y                      |                      |
|                                       | ○ 計畫明細執行資                                                                 | 訊                          |                |                |                             |                                            |                                           |                        |              |                    |                        |                      |
|                                       | 序         核定金額(含           1         000000000000000000000000000000000000 | 注上期) 济                     | 私              | 流出             | 預算毋額                        | 請購未請款                                      | 已請款                                       | 次 可月                   | 餘額           | 執行率                | 預借                     | 鴥餘額                  |

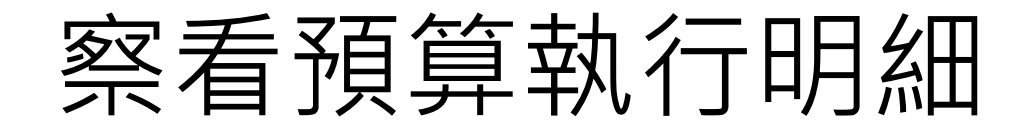

| TAIPEI MEDICAL UNIVERSITY 松裕化 | 亍政 <b>-</b> 預算系統                           |               |                       |                        |          |                                                                                                    |         |        |                  | 25         | 登入日期: 2015<br>登入人員: 資訊 | 5/12/15 15:06 星期二<br>支援組(事務員) 李佩珊 |
|-------------------------------|--------------------------------------------|---------------|-----------------------|------------------------|----------|----------------------------------------------------------------------------------------------------|---------|--------|------------------|------------|------------------------|-----------------------------------|
| <≪隱藏選單 返回登入首頁 :               | <sup>登出</sup><br>古出 <b>葫</b> 筒雄罐作          | 業 橋道画         |                       |                        |          |                                                                                                    |         |        |                  | 准入         | 時間:2015/12/1           | 15 15:26                          |
| 預算管理《                         | 又山頂井神殿下                                    | 775_1221765   |                       |                        |          |                                                                                                    |         |        |                  |            |                        |                                   |
| ▲ 校內及教育部獎補助預算編審               |                                            | 成員聯絡資訊        |                       | 支人員 預算執行               | 「明細│預算執行 | 亍明細(Excel)                                                                                                    | 預算可用餘額和 | Ē      |                  |            |                        | 簽核歷程                              |
| 單位預算編審<br>                    | *預算分類:                                     | 校內年度預         |                       |                        |          |                                                                                                    |         |        |                  |            |                        |                                   |
| 會計初審預算                        |                                            |               |                       |                        |          |                                                                                                    |         |        |                  |            |                        |                                   |
| 會計複審預算                        | _                                          | 14 44 75 95   |                       |                        |          | 臺                                                                                                    | 北醫學     | 大學     |                  |            |                        |                                   |
| 預算執行狀況查詢                      | *經費來源:                                     | 校内預算<br>收入科目: |                       |                        |          | 预                                                                                                    | 算執行明    | to the |                  | 製          | A 日期: 20               | 15/11/10                          |
| ▲ 預算執行                        | <br>                                       | 104-3603-     |                       | 24                     |          |                                                                                                    |         |        |                  |            |                        |                                   |
| 支出預算維護及查詢                     | 37,44,68,386                               | 101 3003      | 預算編<br>計劃名            | 9£:<br>66:             |          | 1000                                                                                                    |         |        |                  |            |                        |                                   |
| 預借款項申請                        | *註曲夕徑:                                     | 本法海知的         | 計劃編                   | 9t:                    |          | State of the local division of the local division of the local div |         |        |                  |            |                        |                                   |
| 付款憑單(一)                       | ni m 11 11 11 11 11 11 11 11 11 11 11 11 1 | 土口、見可いの       | 主持                    | 人:                     |          |                                                                                                    |         |        |                  |            |                        |                                   |
| 付款憑單(二)                       | *預質執行日(把):                                 | 2015/08/0     | 展延日                   | 約:                     |          |                                                                                                    |         |        |                  |            |                        |                                   |
| 付款憑單(三)                       | 楼岡민.《(2)                                   | _ 主主:明 1 平 _  | 補助使                   | M :                    | a and    | and in the                                                                                                    |         |        |                  |            |                        |                                   |
|                               | (展開)が 派皇(加)・<br>(法社・                       | - 1月 7世1年 -   | 配合款預算編<br>配合款錄金       | 95:<br>88:0.0          |          |                                                                                                    |         |        |                  |            |                        |                                   |
| ▲ 研究計畫案執行                     | 作業狀態:                                      | 轉動支           | 70.34.44 11           | 品項                     | 请款会额     | 會計編號                                                                                                    | 接購索號    | 请瑞会额   | 状態列              | 付款對象       | 付款日期                   | 請款人                               |
|                               | ● 預算執行資訊                                   |               | 510101 3 8            |                        | 10.000   | 104400015                                                                                                    |         |        | 傳景號碼             |            | 2015/09/16             | All and all                       |
| 滷帳管理                          | 總核定金額(含上期):                                | 906,000       | 人-研究計畫-               | 104/09                 |          | 104400015                                                                                                    |         |        | 002              |            | 2013/00/10             | 41 3L M                           |
|                               | 請購未請款金額:                                   | 20,970        | 脑時工音<br>516101-連學-    | 超時人員新                  | <u> </u> | 104400015                                                                                                    |         | 0      | A41040911        |            | 2015/09/16             | 將宜琳                               |
| 巡回堂八自貝                        | 預借款餘額:                                     | 0             | 人-研究計畫-               | 104/09                 |          |                                                                                                    |         |        | 002              |            |                        |                                   |
|                               | <br>                                       | 簽收件數:         | 516101-產學-            | 臨時人員前                  |          | 104400031                                                                                                    |         | 0      | A41041013        |            | 2015/10/16             | 育立林                               |
|                               | ● 配合款資訊                                    |               | 人-研究計畫-<br>臨時工資       | 104/09                 | 「屋井      | = 負擔                                                                                                    | 榮保      | 書已る    | 別入 飛             | <b>首</b> 勤 | 行明                     | 細表中                               |
|                               | 序 *                                        | 配合款預算         | 516101-產學-            | <b>臨時人員新</b><br>104/09 |          | 104400031                                                                                                    |         |        | A41041013        | 57 7/0     | 2015/10/10             | <b>訂 定 林</b>                      |
|                               |                                            |               | 23. 07 T. H           | 10                     |          |                                                                                                    |         |        |                  |            |                        |                                   |
|                               |                                            | £色列為新期        | 516101-產學-<br>人-研究計畫- | 雇主負擔勞<br>保104/08-184   | 1,355    | 104400040                                                                                                    |         | 0      | G41041029<br>001 |            | 2015/11/10             | 律于珍                               |
|                               | 1 <del>5</del> "74                         | 日11、5%-石棉     | 脑時工資                  | 時人員 1000               |          |                                                                                                    |         |        |                  |            |                        |                                   |
|                               | 1 513303-教-維-                              | ·設備維修費        |                       |                        | 10,000   |                                                                                                    |         |        |                  |            |                        |                                   |
|                               |                                            |               | 516201-建學-<br>第一冊京計書- | 代養費                    | 24, 898  | 104111385                                                                                                    |         | 0      | 未簽收              | 财团法人       |                        | 許明照                               |
|                               |                                            | - 第日)         |                       | <b>άψ</b>              | 猫笛森菇     | 注雎土神                                                                                                    | あ       | 口詰あ    | 司田会社             | 面          | 勅行來                    | 猫供動絵類                             |
|                               |                                            |               |                       | <u>кц</u>              | 「現算買説    | 前時木前                                                                                                    |         | 山朝秋    | 9.415            | IR    0.02 | 4×1J 4                 | 7月1日示[[[[1]]]                     |

## 自行採購操作說明

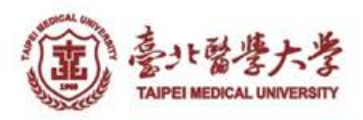

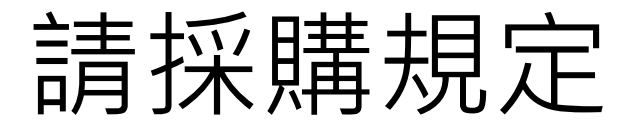

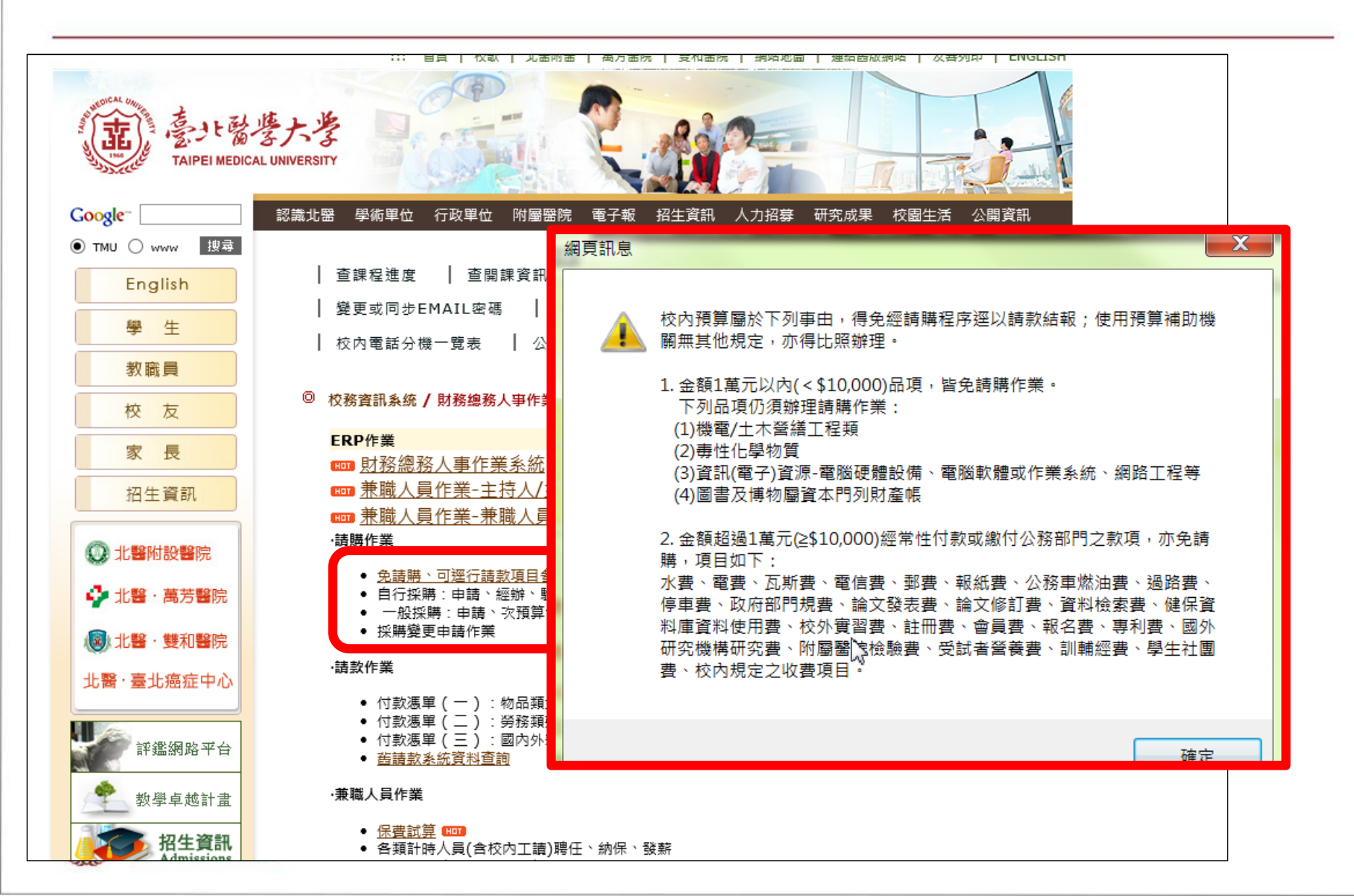

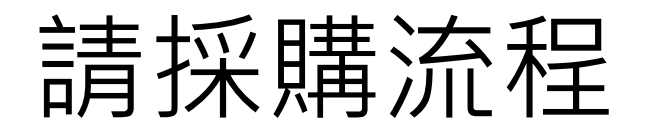

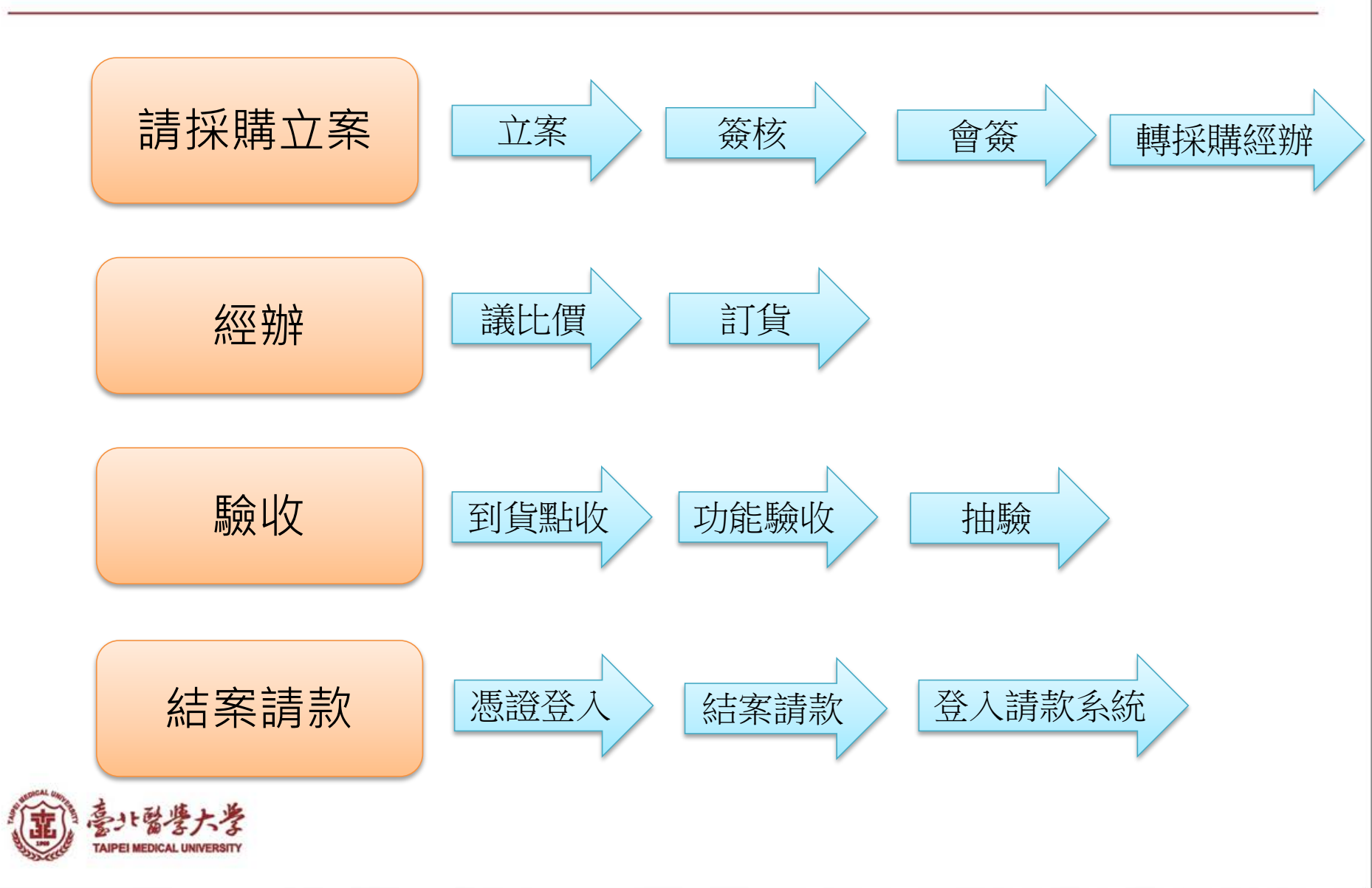

採購立案

# 進入總務系統-請採購系統-自行採購-申請作業 超過一萬元須檢附估價單,並填寫估價單有效期限

登入日期: 2015/10/23 04:22 星期 登入人員: 資訊支援組(事務員) 李佩

| <<隱藏選單 返回登入首頁 登出 |             |                                                                |
|------------------|-------------|----------------------------------------------------------------|
| <i>請採購系統</i>     |             | · · · · · · · · · · · · · · · · · · ·                          |
| ▲ 自行採購           | 學年度:        | 104 採購案號:                                                      |
| 自訪旅游             | 請購人:        | 李佩珊 電話分機: 2624                                                 |
| 經辦作業<br>(1)      | 購案名稱:       | (購案名稱請簡短勿超過20個國字,詳細品名與規格,可利用請購明細登載)                            |
| 驗收作業             | 財產保管人:      | 李佩珊 發取 (財產保管人須為正職人員)                                           |
| 結案請款             | 到貨地點:       | 醫學綜合大樓前棟四樓 (建物/樓層/室別)                                          |
| ▼ 一般採購           | 採購分類:       | 白行珍賺(10萬以下)▼ 採購品項分類: 電腦與資訊 ▼ 建議招應方式: 毎辺画 ▼                     |
| ▼ 採購變更           |             |                                                                |
| ▼ 查詢作業           | - 1 akt 074 | 1.請購入的産保官右為回一人,採購入調選取所屬単位的第二人。<br>2.採購金額達1萬元以上應檢附估價單(共同契約案免附): |
| 出納管理系統           | 1木.聘人 ·     | 游十堂   発取 A.紙本應於[表單附件管理]進行登錄並於結案時併為附件,或經掃描為電子檔於[表單附件管理]上傳檔案。    |
| 財產管理系統           |             | 新增請購明細 表單附件管理 估價單有效期限1041010 至 1041110 日期格式:1040101            |
| 空間系統 🛛 👻         |             | 免上傳估價單□ 原因:                                                    |
| 簧核系統             | 預算來源·       | 現界が規·校内年度復見 預算來源: 校内預算 現界層計科日·513303                           |
| 返回登入首頁 🛛 😽       |             | 計畫主持人:     預估總額:     NTS     13,000     預算單位:     資訊支援組        |
|                  | 說 明:        | (限125個中文字以內)                                                   |
|                  |             | 暫存 送出簽核                                                        |
|                  |             |                                                                |
|                  |             | 計價幣別: 新台幣 🔨 預估匯率: 1.00000(計價幣別 x 匯率-新台幣金額                      |
|                  | 序號 品名       | 重要規格(詳細資料可併入表單附件陳述) 數量 單位 單價(含稅) 台幣單價 台幣合價 删除                  |
|                  | 1 投影機燈泡     | PT-FX400     1<                                                |
|                  |             | 總計 13,000                                                      |

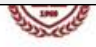

臺北醫學大學

校務行政入口網

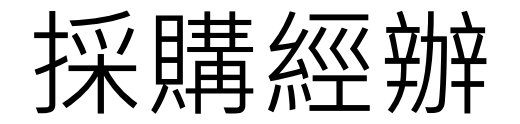

主管簽核完成-採購人送出經辦,經辦人可進行經辦作業

|                                                                                                    |                                                    |                                 | 自行採購 - 經辦作業                           |            |
|----------------------------------------------------------------------------------------------------|----------------------------------------------------|---------------------------------|---------------------------------------|------------|
| 學年度:                                                                                                    | 104                                                |                                 |                                       |            |
| 諸 <b>購單位:</b>                                                                                             | 教學資源中心                                             | 諸購人:                            | <b>高序性</b> 電話分機:                      | 2613       |
| 購案名稱:                                                                                                    | 教學資訊系統憑證授權                                         |                                 | 申請請購金額:                               | NT\$85,020 |
| 使用/保管人:                                                                                                   | 林明儀                                                | 到貨地點:                           | 醫學综合大樓前棟四樓 經辦人:                       | 黃玫玲        |
| 採購分類:                                                                                                    | 自行採購(10萬以下)                                        | 採購品項分類:                         | 電腦與資訊/其它(設備系統維護、資料處理等) 建議招標方式:        | 無招標        |
| 諸購說明:                                                                                                    |                                                    |                                 |                                       |            |
| 預算來源:                                                                                                    |                                                    |                                 |                                       |            |
| 預算編號:                                                                                                    | A0141-5111                                         | 預算來源:                           | 其它經費 會計科目:                            | 513201     |
| <b>計畫主持人:</b>                                                                                             |                                                    | 預算使用數:                          | NT\$ 85,020                           |            |
|                                                                                                    |                                                    |                                 | 自行採購經辦紀錄                              |            |
| 成交廠商: 查<br>學校共                                                                                            | 詢或新增<br>說編數位股份有<br>時期約案廠商無需異動                      | 限公司                             |                                       |            |
| 議價結果:<br>議價結果:<br>1.議價<br>2.如屬                                                                            | 「請購明細 廠商願以總價 NT<br>結果不得高於原申請金額,如低<br>共同契約案議價金額無需異動 | \$ 85,020 (含稅)承<br>於原申請金額請點選[修訂 | 《攬本案。<br>[諸購明細]                       |            |
| 付款方式: 轉帳                                                                                                  | 匯款 ▼                                               |                                 |                                       |            |
| 表單附件:<br>五<br>五<br>五<br>二<br>二<br>二<br>一<br>二<br>二<br>二<br>二<br>二<br>二<br>二<br>二<br>二<br>二<br>二<br>二<br>二 | 新 増 文件類別:估價單<br>採購高於一萬元以上,應檢附估信<br>共同契約案無需檢附估價單    | 費單(表單附件管理,可採                    | 書面或掃描電子檔),如因商場慣例無法取得估價單,請於經辦說明欄位註明原因。 |            |
| 經辦說明:                                                                                                    |                                                    |                                 |                                       |            |
| 白行经膳险业务                                                                                                   | 4、黄芩、白、白、白、                                        | 回上頁 清除重填                        | 存 檔 送驗收流程 列印訂單                        |            |
| TAIPEI MEDICAL                                                                                            | また学<br>UNIVERSITY                                  |                                 |                                       |            |

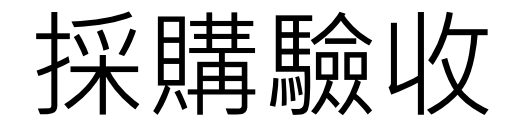

• 經辦完成後進入採購驗收

-到貨點收

-功能驗收

| 结证膳头焠                                                                                                    | *   |      |                 | 6                          | 行论 曄        | 输出优势            |            |            |          |      |      |
|----------------------------------------------------------------------------------------------------|-----|------|-----------------|----------------------------|-------------|-----------------|------------|------------|----------|------|------|
| A/3 J/1 N/3 / J / N/3 / J / D / J / D / J / D / J / D / J / D / J / D / J / D / J / D / J / D / J / D / J / D / J / D / D |     |      |                 |                            | 11 27-749-5 | <b>放 权 1F 亲</b> |            | _          |          |      |      |
| ▲目行床購                                                                                                    |     | 自行採用 | 購驗收作業流程說明:      |                            |             |                 |            |            |          |      |      |
| 申請作業                                                                                                    | - 7 |      | 5.1 (5 @L.16    | rh de BANK                 | th / A th   | (14 5           | V 41 44 44 | *4 T       |          |      |      |
| 經辦作業                                                                                                    |     | 【驗收化 | 作業(請購單位)】: 到夏點收 | 切能微仪                       | 版/官殿        | 【【禹尤以上】】        | → 局奈明      | 派』         |          |      |      |
| 驗收作業                                                                                                    |     |      | (經濟人) ~         | (侨官人)                      | 15          | 《官 組            | - (즑贿平     | 112)       |          |      |      |
| 結案請款                                                                                                    | 0   |      | 切勝安静・           | 本社                         |             |                 |            |            |          |      |      |
| → 一般採購                                                                                                    |     |      | 1449HUC .       |                            |             |                 |            |            |          |      |      |
| ▼ 採購變更                                                                                                    |     |      |                 |                            |             |                 |            |            |          |      |      |
| ▼ 查詢作業                                                                                                    |     | 學年度  | 購案名稱            | 採購品項分類                     | 預算來源        | 預估金額            | 決標金額       | 諸購<br>單位   | 作業<br>狀態 | 到貨點收 | 功能驗收 |
| 出納管理系統                                                                                                    | *   | 104  | 網頁模組化設計         | 電腦與資訊/電腦軟體或作業<br>系統        | 校內年度<br>預算  | 70000.00        | 70000.00   | 教學科<br>技組  | 待驗收      | 驗收作業 | 驗收作業 |
| 空間系統                                                                                                    | *   | 104  | 教學資訊系統憑證授權      | 電腦與資訊/其它(設備系統維<br>護、資料處理等) | 其它經<br>費    | 85020.00        | 85020.00   | 教學資<br>源中心 | 待驗收      | 驗收作業 | 驗收作業 |
| 簽核系統                                                                                                    | *   |      |                 |                            |             |                 |            |            | -        |      | -    |

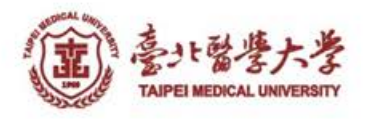

#### 結案請款

# 驗收完成之待請款案件,依序完成「憑據登入」、「結案請款」,最後按下「登入請款系統」即完成請購轉請款作業。

| 學年度  | 採購案號       | 購案名稱  | 採購品項分類              | 預算來源 | 預估金額 | 決標金額 | 諸購單位 | 作業狀態 |      |
|------|------------|-------|---------------------|------|------|------|------|------|------|
| 0103 | 1030129375 | test2 | 事務性用品/一般用品文具、紙張、紙袋等 | 學校預算 | 10   | 10   | 資訊處  | 待請款  | 請款作業 |

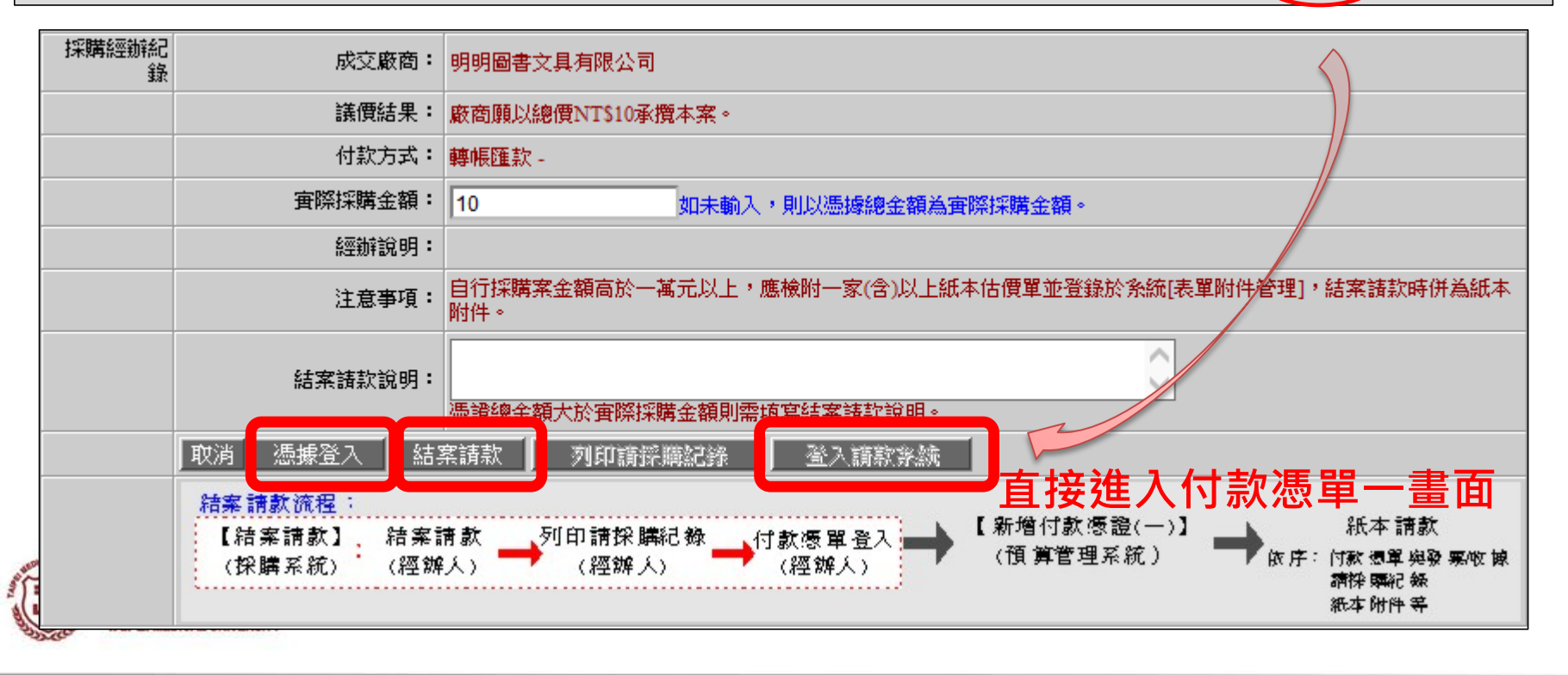

|     |            | 表單附    | <b>扩作查询作</b> 業 |                         |                                      |                                                                                                    |                                                                                                    |                                                                                           |                                 |                                                 |                                                            |                                                                                                    |                                                            |
|-----|------------|--------|----------------|-------------------------|--------------------------------------|----------------------------------------------------------------------------------------------------|----------------------------------------------------------------------------------------------------|-------------------------------------------------------------------------------------------|---------------------------------|-------------------------------------------------|------------------------------------------------------------|----------------------------------------------------------------------------------------------------|------------------------------------------------------------|
| 若要檢 | 視檔案,請直接點按檔 | 案名稱即可。 |                |                         |                                      |                                                                                                    |                                                                                                    |                                                                                           |                                 |                                                 |                                                            |                                                                                                    |                                                            |
| 項次  | 文件名稱       | 文件說明   | 文件格式           | 檔案名稱                    |                                      |                                                                                                    |                                                                                                    |                                                                                           |                                 |                                                 |                                                            |                                                                                                    |                                                            |
| 1   | 估價單        |        | 電子檔            | 1041102-07 <u>j</u> pdf |                                      |                                                                                                    |                                                                                                    |                                                                                           |                                 |                                                 |                                                            |                                                                                                    |                                                            |
|     |            | 8      | 8月1日22         |                         | ● 發票/                                | 收據憑證(加入列輸)                                                                                                    | ∖資料後,請記得點擊<加入>按鈕)                                                                                                    |                                                                                           |                                 |                                                 |                                                            |                                                                                                    |                                                            |
|     |            |        | er La 1976 Red |                         | 憑證序號                                 | *馮證類別                                                                                                    | *發票(憑證)日期<br>(限制範圍: 2014/08/01 ~<br>2016/07/31)                                                                                                    | *發票/收據號碼<br>(無收據號碼,請輸入統<br>一編號)                                                           | <b>影本</b> (勾選後<br>需上傳支出分<br>選表) | *發票聯式                                           | *發票總金額(含<br>稅)<br>(請款明細發票金<br>額加總)                         | 發票稅額                                                                                                    | 執行                                                         |
|     |            |        |                |                         | 1                                    | 發票                                                                                                    | 2015/11/02                                                                                                    | YH98326304                                                                                |                                 | 三聯式發票 🗸                                         | 80,000.00                                                  | 3,810                                                                                                    | ) 移陳                                                       |
|     |            |        |                |                         | ● 請款明<br>* 若磁雪                       | 月細 (加入列輸入資料)                                                                                                    | 炎,請記得點擊<加入>按鈕,預借款請款時,                                                                                                    | 憑證序號可以不選取                                                                                 | · )                             | ()目前 法 ()面 ()書 (5月1月4)                          |                                                            |                                                                                                    | (風)(()、 見/一)                                               |
|     |            |        |                | 自動帶入                    | 者,請                                  | 修改(請款金額(明細                                                                                                    | 單申請使用後,系統會自動勾選為"影本"(第<br>))即可。                                                                                                    | 15一張申請的為止本)                                                                               | 此時曾自動則                          | ,時原設未明秋明緯                                       | 出,且个可珍以(2                                                  | 因為是相同酸黑                                                                                                    | 88182),第27年                                                |
|     |            |        | Ļ              | 自動帶入                    | 者,請                                  | そこ元後共らりまで。<br>修改(請款金額(明細<br>*濃證序號                                                                                                    | 單申請使用後,系統會自動勾選為"影本"(第<br>))即可。<br>*採購品項(需同發票名稱)                                                                                                    | 《一張甲請的為止本》<br>*數量                                                                         | 此時曾自動N<br>*單價                   | *外加税額                                           | 出, 日小 可修仪(2<br>發票金<br>(=數量*單價+                             | 因為是相同該票。<br>額<br>外加稅額)                                                                                                    | ()<br>請款金額(明)                                              |
|     |            |        | Ļ              | 自動帶入                    | 者,請<br>序號<br>1                       | ○二元後共と17年(8年<br>修改(請款金額(明細<br>*憑證序號<br>= ♥ 省力雪                                                                                                    | (第中請使用後,系統會自動勾選為,影本"(第<br>)即可。<br>"採購品項(需同發票名稱)<br>2位量吸留                                                                                                    | 8一張甲頭的為止本)<br>*數量<br>10                                                                   | 此時曾目朝印<br>*單價<br>↓ 8,00         | *外加税額                                           | 出, 且个可修议(I<br>發票金<br>(=數量*單價+                              | 拉為是相同發票:     新     新     外加税額     80,000.00     8                                                                                                    | (31日) 第24<br>請款金額(明<br>0,000.00                            |
|     |            |        |                | 自動帶入                    | 者,請<br>序號<br>1<br>○提交開               | <ul> <li>ここで被共られまでは、</li> <li>修改(請款金額)明細</li> <li>*憑證序號</li> <li>三 V 谷力司</li> <li>皆件件數</li> </ul>                                                                                                    | 軍申請使用後,系統會自動勾選為"影本"(第<br>)即可。<br>"採購品項(需同發票名稱)<br>已微量吸管                                                                                                    | K→張甲額的為止本)<br>*數量<br>10                                                                   | 此時曾日朝前<br>*單價<br>↓ 8,00         | 1年版: 表示時秋/小湖<br>*外加税額<br>0.00                   | 出, 且个可修改(IZ<br>發票金<br>(=數量*單價+                             | <u>44</u> 月日回 1900年3月<br>- 初<br>- 初<br>- 初<br>- 初<br>- 初<br>- 初<br>- 初<br>- 初                                                                                                    | (調整) 第24<br>請款金額(明<br>0,000.00                             |
|     |            |        |                | 自動帶入                    | 者,請<br>序號<br>1<br>〇 提交開              | EDT 10 共 区 17 未 の 1                                                                                                    | 単申請使用後,系統會自動勾選為"影本"(例)即可。<br>"採購品項(需同發票名稱)<br>認常量吸管                                                                                                    | 8一張甲頭的為止本) *數量 10 簽呈: 0 件                                                                 | 此時曾日朝前<br>*單價<br>↓ 8,00         | 1年17年3日本人/938<br>*9ト加税額<br>0.00                 | 曲,且个可修改(U<br>發票金<br>(=數量*單價+<br>其它:<br>0                   | <u>対為</u> 是相同                                                                                                    | (3) (1) 第24<br>請款金額(明<br>0,000.00                          |
|     |            |        |                | 自動帶入                    | 者,請<br>序號<br>1<br>〇 提交開              | ■ 17 (成長と17 年、6月 年、6月 年、6月 年、6月 年、6月 年、6月 年、6月 年、6月                                                                                                    | 単申請使用後,系統會自動勾選為"影本"(第<br>)即可。<br>*採購品項(需同發票名稱)<br>2微量吸管<br>件<br>件                                                                                                    | 第一號甲[前切為止本) *数量 10 簽呈: 0 件                                                                | 此時言目期即<br>*單價                   | 1976 致 亲朝永/938<br>*外加税額<br>0.00                 | 曲,且个可能仅因<br>發票金<br>(=數量*單價+<br>其它:<br>[0                   | <u>4為是相同繁栗</u><br>額<br>外加税額)<br>80,000.00<br>80,000.00<br>80,000.00<br>80<br>(件                                                                                                    | (3) (1) (2) (3) (3) (4) (4) (4) (4) (4) (4) (4) (4) (4) (4 |
|     |            |        |                | 自動帶入                    | 者;請<br>序號<br>1<br>〇 上傳現<br>序         | ■ CTURAE CTURAE C | 単中請使用後, 系統會自動勾選為, 影本(例)<br>即可。<br>"採購品項(需同發票名稱)<br>認重吸管<br>(件<br>(基礎項目為其2時,必須<br>輸入)<br>(基礎項目者其2時,必須<br>(基礎項目者                                                                                                    | 8一號甲[前仍為止本)       *數量       10       簽呈:     0       修用     6       8     6       6     6 | 此時書目載即<br>*單價<br>↓ 8,00         | (行序:致示與弗从·约翰<br>· 外加税額<br>                      | 曲・且个可珍仪(E<br>發票金<br>(=數量*單價+<br>其它: 0<br>案限制:格式PDF檔        | (如為是相同繁果)<br>(新<br>外加税額)<br>80,000.00<br>80,000.00<br>80,000<br>80,000.00<br>80,000<br>80,000<br>800 | (明显) * 元/4<br>請款金額(明<br>0,000.00                           |
|     |            |        |                | 自動帶入                    | 者;請<br>序號<br>1<br>○ 提交所<br>序<br>2 估價 | ■ CTICA共E 01年X6月<br>(格改)(請款金額)明細<br>"產證序號<br>三                                                                                                    | 単申請使用後,系統會自動勾選為,影本(例)即可。 *採購品項(需同發票名稱) 2< 2 2 2 2 2 4 (基置項目為其它時,必須<br>編取員2 4 2 2 3 3 3 3 3 3 3 3 3 4 3 3 3 3 3 3 3 3 3 3 4 3 3 3 3 4 3 3 3 4 3 3 3 4 3 4 3 4 4 3 4 4 | 8一號申請的為止本) 約量 10 簽呈: 0 件 每屆有效日期 每屆價量時,必須輸入) +天數 日                                         | 此時音目動印<br>*輩價<br>↓ 8,00         | (特殊 致亲語和) 切組<br>*外加税額<br>0.00<br>*上傳檔案(檔3<br>激覽 | 曲,且个可珍仪(L<br>發票金<br>(=數量*單價+<br>頁它:<br>0<br>案限制:格式PDF權     | ◎為是相同繁果;                                                                                                    | (318) * 第24<br>請款金額(明<br>0,000.00                          |
|     |            |        |                | 自動帶入                    | 者:調<br>序號<br>1<br>・ 提交和<br>・ 2 佐爾    | ■ CTURAE CTURAE C | 単中請使用後, 系統會自動勾選為"影本"(例)<br>即可。<br>"採購品項(需同發票名稱)<br>認常量吸音<br>○<br>(基礎項目為其它時,必須<br>(基礎項目2<br>○<br>○<br>○<br>○<br>○<br>○<br>○<br>○<br>○<br>○<br>○<br>○<br>○                                                                                                    | R-張甲頂的為止本)<br>参量<br>10<br>養呈:<br>0 件<br>基礎有效日期<br>時估價單時,必須輸入)<br>+天數 日<br>+天數 日           | IC中音目無印<br>*單價<br>及 8,00        | (学体 致 亲族身外 约翰<br>*外加税額<br>*上傳權案(權3<br>激覽        | 4) 且个可珍仪(E<br>發票金<br>(=數量*筆價+<br>真它: 0<br>案限制:格式PDF僅<br>上傳 | 2為是相同繁栗<br>初<br>外加税額)<br>80,000.00<br>8<br>休<br>大小:10Mb)                                                                                                    | (3)相) <sup>7</sup> 第2<br>請款金額(<br>0,000.00                 |

TAIPEI MEDICAL UNIVERSITY

## 主管請購案件線上簽核

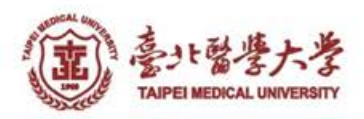

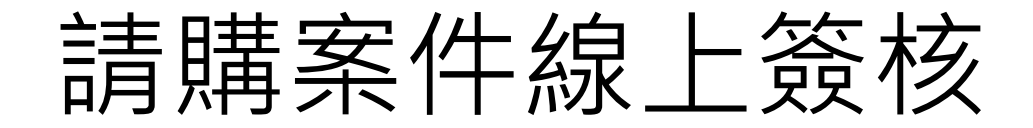

• 進入預算系統

| 意け醫療大学<br>TAIPEI MEDICAL UNIVERSITY         | 校務行 | 政入   | 口網         | 佳入紙     | 割務利       | 系統                                                    |
|---------------------------------------------|-----|------|------------|---------|-----------|-------------------------------------------------------|
|                                             |     | ĺ    | 首頁   預算系統· | -Web 總濟 | 務系統-We    | eb <sup> </sup> 人事系統-Web <sup> </sup> 登出 <sup> </sup> |
| <<穩藏選單                                      |     |      |            |         | _         |                                                       |
| <b>纳教参 位</b>                                |     | ◯ 待審 | 核清單 查詢     | 移至批次簽核  | (單位主管可積   | 多至批次簽核進行多筆簽核)                                         |
| <i>忘仍乔凯</i><br>                             |     | NO   | 單據類別       | 單據編號    | 審核狀態      | 主旨                                                    |
| 日1) 环端中朝<br>                                |     |      |            | 1       | · · · · · |                                                       |
| 令用玉泪用中萌<br>                                 | L   |      |            |         |           |                                                       |
| 」<br>「」 「」 「」 「」 「」 「」 「」 「」 「」 「」 「」 「」 「」 |     |      |            |         |           |                                                       |
| 財產減損單維護                                     |     |      |            |         |           |                                                       |
| 預算系統                                        | *   |      |            |         |           |                                                       |
| 個人工作區                                       | *   |      |            |         |           |                                                       |
| 返回登入首頁                                      | ♦   |      |            |         |           |                                                       |
|                                             |     |      |            |         |           |                                                       |

高 注 書 た 音 響 大 学 大 学 大 学 大 学

採購簽核

• 進入總務系統-簽核系統-簽核管理-待簽核工作

| (竈) 臺北醫學大學 校務行            | ī政〉       | 入口網                                                             |                                       |                        |                   |                         | 登入                       | 日期:20                  | 15/12/15 15:4                       | 9 星期二     |
|---------------------------|-----------|-----------------------------------------------------------------|---------------------------------------|------------------------|-------------------|-------------------------|--------------------------|------------------------|-------------------------------------|-----------|
| TAIPEI MEDICAL UNIVERSITY |           |                                                                 |                                       |                        |                   |                         | 登入                       | 人員:資語                  | 刊支援組(事務員                            | i) 李佩珊    |
| <<隱藏選單 返回登入首頁 登出          |           |                                                                 |                                       |                        |                   |                         |                          |                        |                                     |           |
| 請採購系統                     |           |                                                                 | 臺北醫                                   | 學大學線上簽核                | 医作業               |                         |                          |                        |                                     |           |
| 出納管理系統                    | ala t let |                                                                 |                                       |                        |                   |                         |                          |                        |                                     |           |
| 財產管理系統                    | * 時       | ·靈修入」欄位右無資料,表示感<br>減損申請查詢:                                      | 未代理任何人的工作。<br>查 詢 顯示所有流程              | 申請                     |                   |                         |                          |                        |                                     |           |
| 空間系統                      | 序         | 流程名稱                                                            | 资核目的                                  | 原簽核人                   | 送出人               |                         |                          | 送簽時間                   | 2                                   |           |
| 簽核系統                      |           | 北醫零用金借用                                                         | 諸款人                                   |                        | 徐建業               | Y KA P                  | 200                      | 6年11月16日               | ∃ 13:27                             |           |
| ▲ 簽核管理                    | 1         | 單號         申請日期           B0951108001         0951108           | 購案名稱/申請說明<br>在96/1/15前會完成所有口試 1月底前核銷  | 申請調整                   | 單位<br>F究所(舊)      | <mark>申請人</mark><br>李佩珊 | <mark>借用性質</mark><br>不固定 | 預算編<br>95E0700001      | <mark>號 預估金額</mark><br>1A 125000.00 | <u>簽核</u> |
| 待簽核工作                     |           | 」<br>財産移轉流程                                                     |                                       |                        | 李佩珊               |                         | 200                      | 7年04月25日               | ∃ 10:03                             | J         |
| 歷次簽核記錄查詢                  | 2         | 0查無明細資料                                                         | · · · · · · · · · · · · · · · · · · · |                        |                   |                         |                          |                        |                                     |           |
| 簽核代理人設定                   | 3         | 財產移轉流程                                                          | 異動前經辦人                                |                        | 李佩珊               |                         | 200                      | 7年04月25日               | ∃ 10:25                             | 答核        |
| 返回登入首頁                    |           | 0查無明細資料                                                         |                                       |                        |                   |                         |                          |                        |                                     |           |
|                           | 4         | 国産移 時流 程 0 宣無 明細 資料                                             | 手手把扒开了了一起手人                           | カヲ                     | -7-04.9m          | $\mathbf{A}$            | 200                      | 7年04月25日               | ∃ 11:33                             | 蓋核        |
|                           |           | 財産移轉流程                                                          | 美國 前給 期代/                             | 7/2                    | 李佩珊               |                         | 200                      | 1年04月 <b>25日</b>       | ∃ 16:26                             |           |
|                           | 2         | 0查無明細資料                                                         |                                       | スラ                     | $\overline{\}$    |                         |                          |                        |                                     |           |
|                           | 6         | 財產移轉流程                                                          | 異動前經辦人                                |                        | 李佩珊               |                         | 200                      | 7年04月 <mark>30日</mark> | ∃ 11:23                             | 答核        |
|                           | Ľ         | 0查無明細資料                                                         |                                       |                        |                   |                         |                          |                        |                                     |           |
|                           |           | 諸購申請 簽核/會簽                                                      | 會簽人員簽核                                |                        | 楊淑惠               |                         | 201                      | 5年12月15日               | ∃ 10:18                             | 7         |
|                           | /         | 単就         申請日期         購案名稱/說明           1041211         筆記型電腦 |                                       | 作業状態     主務     103-62 | 算編號<br>02-003-300 | 王預算會科<br>134105         | 次預算                      | 次預算會科                  | 預估金額 採購金額<br>28000.00 0             | 童性        |
|                           |           |                                                                 |                                       | 100-02                 |                   |                         |                          |                        |                                     |           |
|                           |           |                                                                 |                                       |                        |                   |                         |                          |                        |                                     |           |

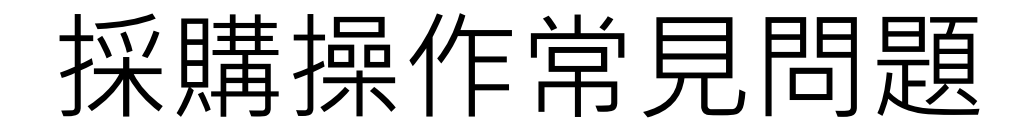

#### 問題:採購立案時選不到預算? 答:1.非預算可動支人 2.未指定請購截止日或已超過請購截止日

3.預算餘額不足

4.在「其它經費」-「其它可動支」中選取

|      | 新增請購明細     表單附件管理     估價單有效期       免上傳估價單     原因: |                                                         |
|------|---------------------------------------------------|---------------------------------------------------------|
|      | 預算分類: <u>其它經費</u><br><u> </u>                     | N請選擇預算單位: 公共衛生暨營養學院 預算約<br>公共衛生學系<br>可田餘額顯示: 全 其他可動支 关出 |
| SED4 | 計畫主持人:                                            |                                                         |
|      |                                                   | *請選擇使用之預算編號。                                            |

#### 付款憑單(一)物品類請款 操作說明

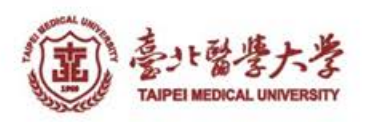

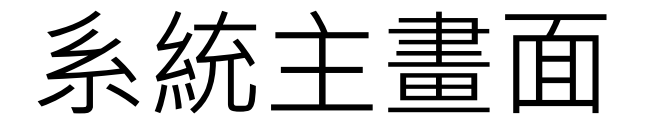

• 進入預算系統

| 意计醫學大学<br>Taipei Medical University | 校務行 | 政入口    | 網        | <u>進入</u> 預 | <b>頁</b> 算系 | 統                 |
|-------------------------------------|-----|--------|----------|-------------|-------------|-------------------|
|                                     |     | 首員     | 頁   預算系統 | -Web I 總    | 務系統-Web     | │ 人事系統-Web │ 登出 │ |
| <<穩藏選單                              |     |        |          |             |             |                   |
| 痼欲炙练                                | *   | ○ 待審核派 | 青單   查詢  | 移至批次簽核      | (單位主管可移到    | 至批次簽核進行多筆簽核)      |
| 自行採購申請                              |     | NO     | 單據類別     | 單據編號        | 審核狀態        | 主旨                |
|                                     |     |        |          |             |             |                   |
| 財產移轉單維護                             |     |        |          |             |             |                   |
| 財產減損單維護                             |     |        |          |             |             |                   |
| 預算系統                                | *   |        |          |             |             |                   |
| 個人工作區                               | *   |        |          |             |             |                   |
| 返回登入首頁                              | *   |        |          |             |             |                   |
|                                     |     |        |          |             |             |                   |

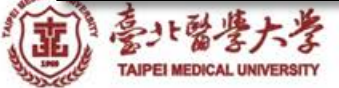

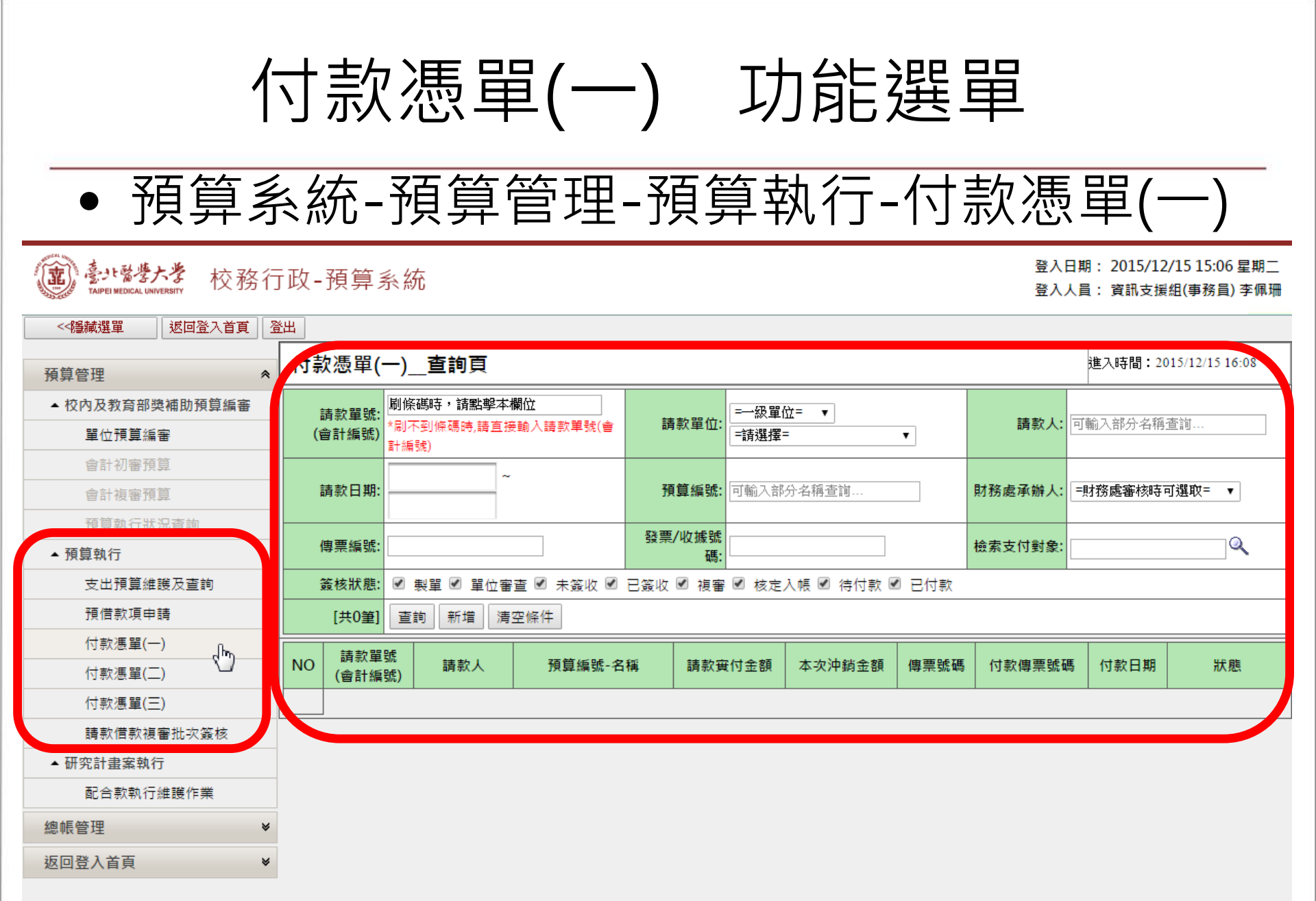

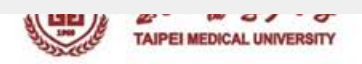

Version: 1.0.1, Build: 20150413

付款憑單(一) 查詢與新增

- 具可動支預算權限,即可查詢該預算的申請單
- 查詢條件

校務行政-預算系統

计醫學大學

- 請款單號、請款單位、請款人、請款日期、預算編號、財務處 承辦人、傳票編號、發票/收據號碼、支付對象、簽核狀態
   - 不指定條件=查詢所有案件
- 若要新增付款憑單(一) · 請按下「新增」

登入日期: 2015/10/23 07:49 星期五 登入人員: 資訊支援組(事務員) 李佩珊

| NO | 請款單號(會<br>號)    | 計編                | 請款人                    | 預算編號        | 請款實付金       | 額                                     | 本次沖銷金額        | 傳票號碼 | 付款傳票號碼 | 付款日期     | 狀態               |
|----|-----------------|-------------------|------------------------|-------------|-------------|---------------------------------------|---------------|------|--------|----------|------------------|
|    | [共0筆            | 查詢                | 新增「青空條件                | ]           |             |                                       |               |      |        |          | 1                |
|    | 簽核狀態            |                   | - ■位審査 🗹 🗄             | 未簽收 🗹 已簽收 🗹 | 複審 🗷 核定入帳 🛙 | ◙ 待付                                  | 付款 🗹 已付款      |      |        |          |                  |
|    | 傳票編號:           |                   |                        |             | 發票/收據號碼:    |                                       |               |      | 檢索支付對象 | :        | Q.               |
|    | 請款日期:           |                   | ~                      |             | 預算編號:       | 可輸                                    | 入部分名稱查詢       |      | 財務處承辦人 | : =財務處審核 | 時可選取= ▼          |
|    | 請款單號:<br>(會計編號) | 刷條碼<br>*刷不至<br>號) | 時,請點擊本欄位<br>]條碼時,請直接輸。 | 入請款單號(會計編   | 請款單位:       | =———————————————————————————————————— | 級單位= ▼<br>選擇= | V    | 請款人    | 可輸入部分名   | 稱查詢              |
| 付款 | 憑單(一)           | 查詢                | 頁                      |             |             |                                       |               |      |        | 進入時間:    | 2015/10/23 07:52 |
| 顯不 | 選單>> 👔          | 返回登               | 人百貝    登出              |             |             |                                       |               |      |        |          |                  |

付款憑單(一)新增

| 付款憑                                                                                                | 長單(一) 新               | ····································· |                |                          |                  |                                   |                               |                         |                    |                         | 進                      | 入時間:2015/10/23  | 09:39    |        |
|----------------------------------------------------------------------------------------------------|-----------------------|---------------------------------------|----------------|--------------------------|------------------|-----------------------------------|-------------------------------|-------------------------|--------------------|-------------------------|------------------------|-----------------|----------|--------|
|                                                                                                    |                       |                                       |                |                          |                  |                                   |                               |                         |                    |                         |                        | 暫存              | 儲存       | 後送審 放棄 |
| ○ 主要詞                                                                                              | 青款資訊                  |                                       |                |                          |                  | +/212 4                           | Ett //) ## 0001               |                         |                    |                         |                        |                 |          |        |
| *請                                                                                                 | 款單位: 費訊               | ച<br>⊴ /〒/13                          |                |                          | *1               | 請款人:<br>[Email]: s                | 電話/分機: 2624<br>sandylee@tmu.e | du.tw                   |                    | 預計付款日                   | 1:                     |                 |          |        |
| *用                                                                                                 | 104年                  | E10月15日資訊會議會                          | 劉              |                          | 請<br>(送到         | 款日期:<br>畫日期) 送審後顯                 | 示                             |                         |                    | 請款單號<br>(會計編號           | ₿:<br>影 新統自動編          | 铜虎              |          |        |
|                                                                                                    |                       |                                       |                |                          | 採用               | 購單號:                              |                               |                         |                    | 請購單位/請購人                |                        |                 |          |        |
| A.合計請                                                                                              | 款金額: 900.0            | 00                                    |                |                          | B.合計本次沖約         |                                   |                               |                         |                    | 合計請款實付金額<br>(計算A B漆顯示   | 900.00                 |                 |          |        |
| (//umation<br>請                                                                                    | 調整服作)<br>調整狀態: 製單     | 1                                     |                |                          | (川湖)<br>建立/里i    | <sup>変換はいり</sup><br>動時間: 2015-10- | -23 上午 09:34:08               | 3                       |                    | (計算A-D後線/小<br>建立/里動人冒   | ∨<br>■: 李佩珊            |                 |          |        |
| ○ 支付                                                                                               | 對象資訊(若                | 資料無法搜尋或資                              | 料有誤,請先         | 在出納系統-發                  | 受款人資料維護          | 簧新增或修改資料                          | 斗) 新増支付對象                     | 1                       |                    |                         |                        |                 |          |        |
| 検索:                                                                                                | 支付對象:<br>/            | 髀欄:(統編或身分證別                           |                |                          | 支付<br>(統編或身      | 對象編號<br>月分證號):                    |                               |                         |                    | 支付對象名稱                  | i: 李 <sup></sup>       |                 |          |        |
| 匯款                                                                                                 | 銀行代號: 8               |                                       |                |                          | 匯款額              | 银行名稱: 中國信                         | 託商票銀行營業音                      | 3                       |                    | 匯款帳號                    | 8: 90104010            | 1000            |          |        |
| 🥥 預算]                                                                                              | 資料 選取預                | 算資料                                   |                |                          |                  |                                   |                               |                         |                    |                         |                        |                 |          |        |
| NO                                                                                                 | 經費來源                  | 預算                                    | 編號             |                          | 計畫名稱             |                                   | 品名                            | /項目                     | 會調                 | 計科目                     | 可用餘額                   | 請款金額            |          | 執行     |
|                                                                                                    | 校內預算                  | 104-3601                              | -003-111       | 保留NO.104                 | 4005-資訊整合        | 専案                                | 含資訊耗材與膳                       | 雜費                      | 512201-行-          | -業-事務費                  | 235,889.0              | 00.00           | 移除       |        |
| (+)L                                                                                               | AND フェ (1) キレーAn (1)) |                                       |                |                          |                  |                                   |                               |                         |                    |                         |                        |                 |          |        |
| 預算編<br>號                                                                                           | 品名/)                  | 項目                                    | 會計科目           |                          | 原預借事             | 由                                 | 原預借人                          | 原預借款」                   | 原預<br>原單號 借款<br>日期 | i<br>預計沖銷日              | 預借款到                   | 注額 未沖銷金<br>(沖銷前 | 額<br>) * | 本次沖銷金額 |
|                                                                                                    |                       |                                       |                |                          |                  |                                   |                               |                         |                    |                         |                        |                 |          |        |
| ❹ 發票/                                                                                              | /收據憑證(カ               | 口入列輸入資料後,                             | 請記得點擊<         | 加入>按鈕)                   |                  |                                   |                               |                         |                    |                         |                        |                 |          |        |
| 憑證序號                                                                                               | ht.                   | *憑證類別                                 | ;<br>(限制範圍: 20 | *發票(憑證)日第<br>015/08/01~2 | 期<br>2016/07/31) | *發票/收<br>(無收據號碼,請                 | (據號碼<br>[輸入統一編號)              | 影本(勾選後需<br>上傅支出分攤<br>表) | *發票聯               | *發票總<br>試<br>(請款明約<br>力 | 金額(含稅)<br>細發票金額<br>1總) | 發票稅額            |          | 執行     |
| 2                                                                                                  | _ ○ 發票 (              | ) 收據                                  |                |                          |                  |                                   |                               |                         | =請選擇=              | T                       |                        |                 | 加入       | 清空     |
| 1                                                                                                  |                       | 發票                                    | 2              | 015/10/15                |                  | YX62245213                        |                               |                         | 電子發票               | •                       | 900.00                 | 4               | 3 移除     |        |
| 5 請款明細(加入列輸入資料後,請記得點擊<加入>按鈕,預借款請款時,憑證序號可以不該<br>"若發票已先被其它付款憑單申請使用後,系統會自動勾選為"影本"(第一張申請的為正本<br>細))即可。 |                       |                                       |                |                          |                  | 序號可以不選取<br> 請的為正本),               | •)<br>此時會自動取得                 | 原發票請款明                  | 細,且不可              | 修改(因為是相同                | 發票憑證)                  | ,影本申請者,請        | 修改(調     | 款金額(明  |
| 序號                                                                                                 | *憑證序號                 | *免經請採                                 | 購別             | *打                       | 彩購品項(需同發         | (票名稱)                             | *數量                           | *單價                     | *外加彩               | 發票:<br>說額 (=數量*單個<br>額  | 金額<br>頁+外加稅<br>)       | *請款金額(明細)       |          | 執行     |
| 2                                                                                                  | -                     |                                       | •              |                          |                  |                                   |                               |                         |                    |                         |                        |                 | 加入       | 清空     |
|                                                                                                    |                       |                                       |                |                          |                  |                                   |                               |                         |                    |                         |                        |                 |          |        |
|                                                                                                    | 1 🔹                   | 金額1萬元以內品項                             | •<br>•         | 便赏                       |                  |                                   | 10                            | 90.00                   | 0.00               |                         | 900.00                 | 900.00          | \$2.1A   |        |

4

付款憑單(一)新增

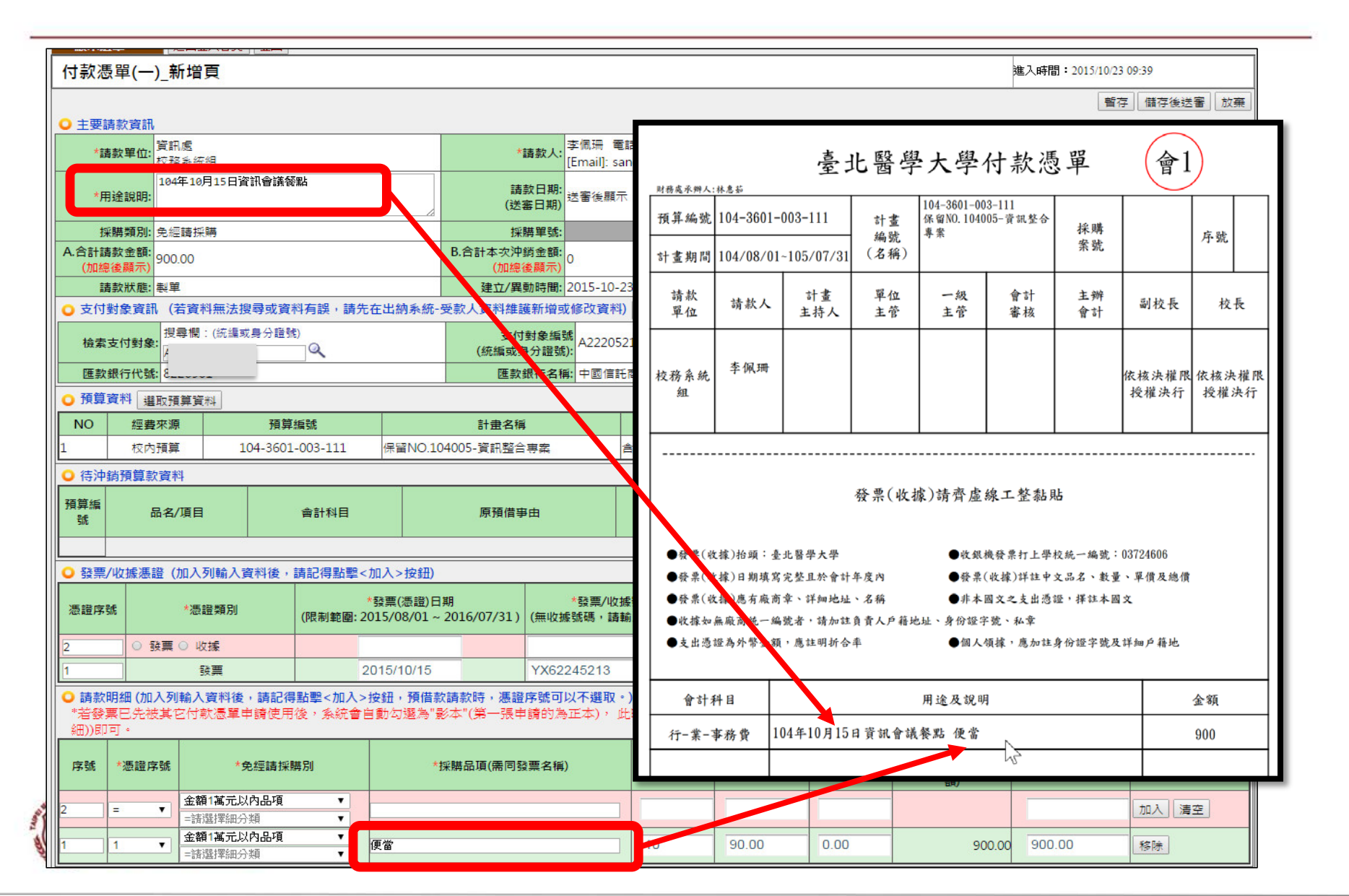

付款憑單(一)新增

## 上傳表單附件: 上傳各式憑據 -估價單無電子檔:需輸入備註說明及有效日期,估 價單電子檔可不上傳

| <u> </u>        | 警/叱                     | 攵據憑證                           | (加入列輸入資                            | 料後・請記得                      | 點擊<加入>                                | 按鈕)         |                                                                                     |                         |                        |    |        |          |                                      |            |      |    |
|-----------------|-------------------------|--------------------------------|------------------------------------|-----------------------------|---------------------------------------|-------------|-------------------------------------------------------------------------------------|-------------------------|------------------------|----|--------|----------|--------------------------------------|------------|------|----|
| 憑證              | 登序<br>虎                 | *3                             | <b>慿證</b> 類別                       | *發票<br>(限制範圍<br>201         | 票(憑證)日期<br>l: 2015/08/0<br>L6/07/31 ) | )1 ~        | *發票/收據號<br>(無收據號碼・請翰<br>號)                                                          | 虎碼<br>〕入統一編             | 影本(勾選<br>需上傳支)<br>分攤表) | 後出 | *發票聯式  |          | *發票總金額(含<br>稅)<br>(請款明細發票<br>金額加總)   | 發票稅額       | 執行   | 行  |
| 2               |                         | ○ 發票                           | ○ 收據                               |                             |                                       |             |                                                                                     |                         |                        | =  | 請選擇=   | •        |                                      |            | 加入;  | 清空 |
| 1               |                         |                                | 發票                                 | 2015                        | 5/10/15                               |             | RX65391445                                                                          |                         |                        | 收  | 女銀機發票  | •        | 900.0                                | 4          | 3 移除 |    |
| ● 請<br>*若<br>改( | <b>款明</b><br>發票(<br>請款会 | <b>細 (加入)</b><br>已先被其<br>金額(明細 | <b>列輸入資料後</b><br>它付款憑單申詞<br>]))即可。 | <b>請記得點擊&lt;</b><br>請使用後,系約 | <u>加入&gt;按鈕</u><br>充會自動勾選             | 預借款<br>為"影本 | <b>預借款請款時‧憑證序號可以不選取。)</b><br>為"影本"(第一張申請的為正本),此時會自動取得原發票請款明細,且不可修改(因為是相同發票憑證),影本申請者 |                         |                        |    |        |          |                                      | ,請修        |      |    |
| 序號              | 先 *                     | 憑證序<br>號                       | *免經請                               | 採購別                         | *採購                                   | 晶項(需        | 閉同發票名稱)                                                                             | *數量                     | *單                     | 價  | *外加稅額  | ;<br>(=數 | 發票金額<br>【量*單價+外 <sup>•</sup><br>加稅額) | *請款金額(明細)  | 執行   | ī  |
| 2               | =                       | •                              | =請選擇大分類<br>=請選擇細分類                 | <b>頁 ▼</b><br>頁 <b>▼</b>    |                                       |             |                                                                                     |                         |                        |    |        |          |                                      |            | 加入 清 | 空  |
| 1               | 1                       | •                              | 金額1萬元以内<br>=請選擇細分類                 | <b>内品項 ▼</b><br>頁 ▼         | 便當                                    |             |                                                                                     | 10                      | 90.00                  | )  | 0.00   |          | 900.00                               | 900.00     | 移除   |    |
| ○ 提             | <u> </u>                | 件件數                            |                                    |                             |                                       |             |                                                                                     |                         |                        |    |        |          |                                      |            |      |    |
|                 | =請ゑ<br> 請採              | 選擇=<br>《購驗收訂                   | 己錄單                                | 件                           |                                       |             | 簽呈: 0                                                                               | 件                       |                        |    |        |          | 其它: 0                                | 件          |      |    |
| o 1             | 估價                      | <mark>(單</mark><br>(志)子動材      | 日間認知識[                             |                             |                                       |             |                                                                                     |                         |                        |    |        |          |                                      |            |      |    |
| 序               | 音磁<br>採購<br>樣張          | 國政治國所<br>韓相關資料<br>夏<br>2       | 叫朝夏74<br>科如合約等                     | 附件備<br>(憑證項目為<br>須輸         | 註說明<br>其它時・必<br>入)                    | (湜          | 憑證有效日<br>「證項目為估價單時                                                                  | 期<br>・必須輸 <i>入</i>      | .)                     |    | *上傳檔案( | 檔案       | 限制:格式PDF                             | 當 大小:10Mb) |      | 執行 |
| 1               | 支出<br>估價                | 台攤表<br>買單                      | <b></b>                            |                             | 1                                     | 起<br>=迄     | +天數                                                                                 | 日 選擇檔案 未選擇任何檔案 上傳 加ノ 清雪 |                        |    |        |          | 加入<br>清空                             |            |      |    |

### 付款憑單(二) 勞務類請款 操作說明

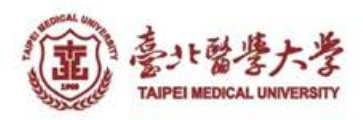

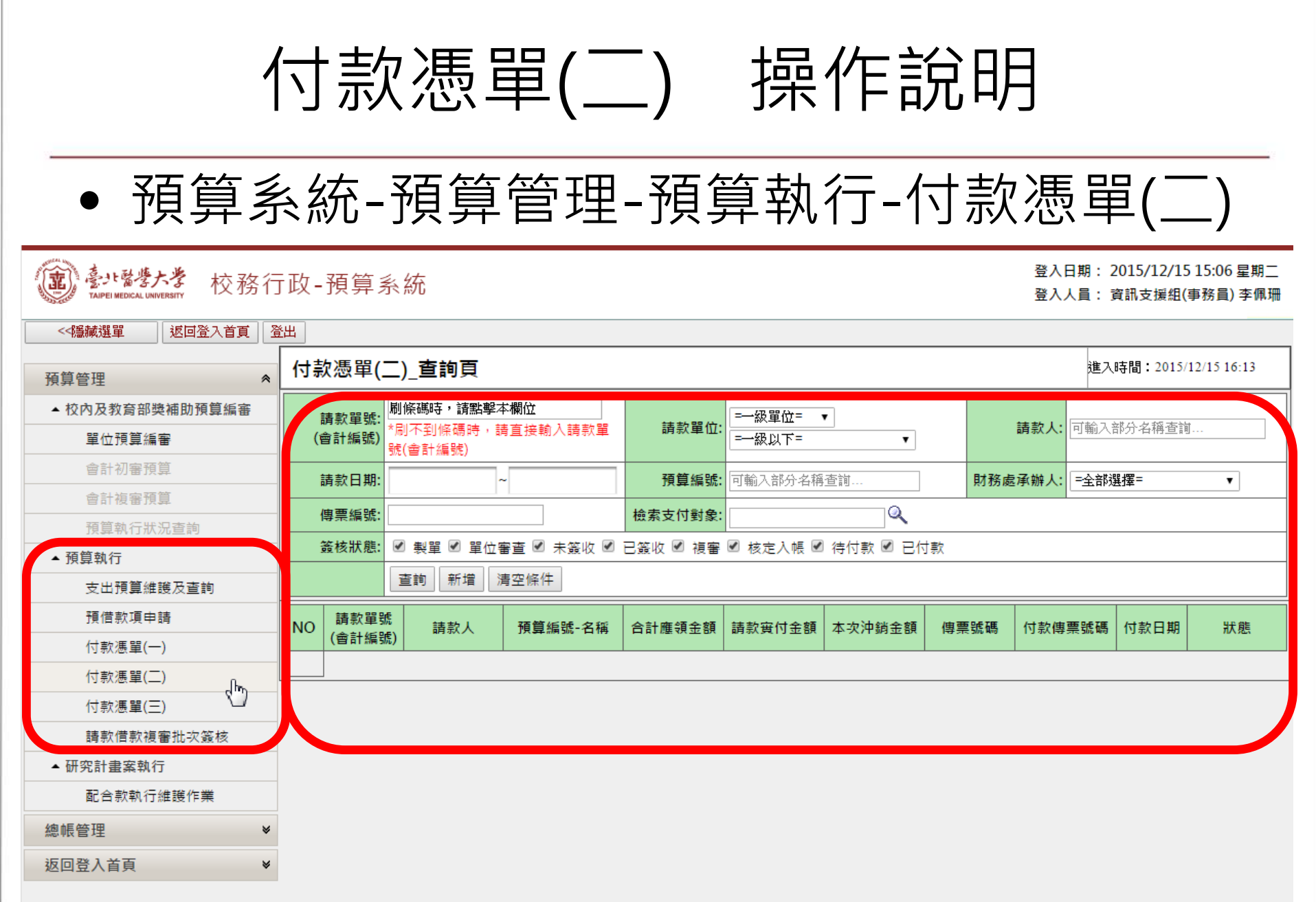

#### 付款憑單(二) 查詢與新增

- 具可動支預算權限,即可查詢該預算的申請單
- 查詢條件
  - 請款單號、請款單位、請款人、請款日期、預算編號、 財務處承辦人、傳票編號、支付對象、簽核狀態等
     - 不指定條件=查詢所有案件
- 若要新增付款憑單(二),請按下「新增」

| (武) 관카 정권<br>TAIPEI MEDICAL           | <b>於</b> 校務行政                       | -預算系統       |           |                   |        |      |           | 登入日期:<br>登入人員: | 2015/10/22 11:57 星期四<br>校務系統組(技士) 王界智 |
|---------------------------------------|-------------------------------------|-------------|-----------|-------------------|--------|------|-----------|----------------|---------------------------------------|
| / / / / / / / / / / / / / / / / / / / | ■ 返回登入首頁 登出                         |             |           |                   |        |      |           |                |                                       |
| 付款憑單(二                                | )_查詢頁                               |             |           |                   |        |      |           | 進入時間:          | 2015/10/22 12:09                      |
| 請款單號<br>(會計編號                         | : 刷條碼時,請點擊本欄位<br>*刷不到條碼時,請直接<br>編號) | 俞入請款單號(會計   | 請款單位:     | =一級單位=<br> =一級以下= |        | •    | 請款人:      | 「輸入部分名稱        | 查詢                                    |
| 請款日期                                  | - ~                                 |             | 預算編號:     | 可輸入部分名稱查          | 韵      |      | 財務處承辦人: = | =全部選擇=         |                                       |
| 傳票編號                                  | :                                   |             | 檢索支付對象:   |                   | ٩      |      |           |                |                                       |
| 簽核狀態                                  | : 🔽 制單 🔽 單位審查 🖂                     | 未簽收 🗹 已簽收 🗹 | 複審 ☑ 核定入( | 帳 🗹 待付款 🗹         | 已付款    |      |           |                |                                       |
|                                       | 查詢 新增 清空                            | 條件          |           |                   |        |      |           |                |                                       |
| NO<br>請款單號<br>號                       | (會計編<br>) 請款人                       | 預算編號        | 合計應領金額    | 請款寅付金額            | 本次沖銷金額 | 傳票號碼 | 付款傳票號碼    | 付款日期           | 狀態                                    |

付款憑單(二)新增

- 所得類別
  - 選擇所得說明,帶入對應的所得類別
  - 依據所得類別計算代扣所得、代扣補充保費
- 代墊支付對象
  - 指定沖銷預借款務必指定代墊支付對象

| ſ | 寸款憑           | 〔單(二           | )申請作                           | 業_新増頁                                     |                              |                                |                             |                    | U  |                  | 進入時間:2015/1               | 10/22 12:18 |
|---|---------------|----------------|--------------------------------|-------------------------------------------|------------------------------|--------------------------------|-----------------------------|--------------------|----|------------------|---------------------------|-------------|
| C | 主要調           | 青款資訊           |                                |                                           |                              |                                |                             |                    |    |                  | 暫存                        | 諸存後送審 放棄    |
|   | *請            | i款單位:          | 資訊處<br>校務系統組                   | 1                                         |                              | *請款人                           | 王界智 電話/5<br>[Email]: jason( | }機:<br>@tmu.edu.tw |    | 預計付款B            | a:                        |             |
|   | *所            | í得說明:          | 開課或舉辦<br>開課或舉辦<br>或其他類<br>人員講授 | 客項訓練班、講習<br>辦各項訓練班、<br>似性質的活動聘<br>課程所發的鐘點 | 會或其他▼<br>講習會 ▲<br>請授課 ▼<br>費 | 請款日期<br>(送審日期                  | :<br>)<br>送審後顯示             |                    |    | 請款單號<br>(會計編號    | <b>ξ:</b><br>€)<br>系統自動編號 |             |
|   | *所            | f得類別:          | ■ 92 457/14<br>薪資所得(5          | <del></del>                               |                              | 採購單號                           | :                           |                    | Ĩ  | 請購單位/請購/         | <b>.</b> :                |             |
|   | 合計應<br>(加總    | 領金額:<br>後顯示)   | 4800.00                        |                                           |                              | 合計代扣所得稅<br>(加總後顯示              | 0.00                        |                    |    | 合計代扣補充<br>(加總後顯示 | 呆<br>€: 0.00<br>€)        |             |
| 4 | A.合計實<br>(加總  | :領金額:<br> 後顯示) | 4800.00                        |                                           |                              | B.合計沖銷金額<br>(加總後顯示             | 使用預                         | 借款沖銷               | ,務 | <b>必</b> 指定      | 代墊支付                      | 對象          |
|   | /15 ±+ -      |                |                                |                                           |                              |                                | H 407 74 - 001 401 - 011    |                    |    |                  |                           |             |
|   | 2 代型3<br>搜尋支付 | 支付到家           | 尽資訊 (右貢<br>嬰尋欄:(統約             | 資料無法搜尋或資                                  | 科 月 訣 ・ 請 分                  | 在出納系統新增<br>支付對象編號<br>(統編或身分證號) | 双修改 資料) _ 新                 | 増支付對象              | 3  | 专付對象名稱:          |                           |             |
|   | 匯款銀行          | 亍代號:           |                                |                                           |                              | 匯款銀行名稱:                        |                             |                    |    | 匯款帳號:            |                           |             |
|   | )預算。          | 資料 遵           | 選取預算資料                         | 4                                         |                              |                                |                             |                    |    |                  |                           |             |
|   | 主預算           | 經              | 費來源                            | 預算編號                                      | ŧ                            | 計畫名                            | 稱                           | 品名/項               | 目  |                  | 會計科目                      | 可用餘額        |
| ∃ | 預算            | 校内預            | 算                              | 104-3601-003-1                            | 11 104                       | -3601-003-111                  |                             | 含資訊耗材與膳雜費          |    | 512201           | -行-業-事務費                  | 226389.00   |

付款憑單(二)新增

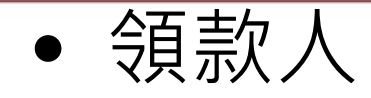

- 依據領款人的身份計算代扣所得、代扣補充保費
 (本國人、外國人、居住未滿183天)

- 確認免扣補充保費原因、以及證明文件是否到期

| 0  | (1.加入列輸 <i>)</i><br>請款明細 改資料) 下事         | 、資料後,請記得點擊加入按鈕。2.<br>就空白請款表格 上傳請款表格 新增                      | 可以輸入身分詞<br>領款人       | 證號或領款人名  | ,搜詢出納系統匯              | 款人資料,若   | 資料無法搜詢或資料有誤              | ,請先在出納系統                       | 新増或修     |
|----|------------------------------------------|-------------------------------------------------------------|----------------------|----------|-----------------------|----------|--------------------------|--------------------------------|----------|
| 序號 | *身份證號<br>*領款人名                           | 計酬標準<br>數量(月/日/時/次) X 單個                                    | 677                  | *應領金額    | (1)代扣所得稅<br>(2)代扣補充保费 | 實領金額     | (1)免扣補充保费原因<br>(2)需提供證明  | 用途說明(15個字)<br>請填寫請款爭由或工<br>作說明 | 執行       |
| 1  | 搜尋欄:(統編或身分證號)<br>李佩珊<br>查看詳細資料<br>修改支付對象 | (1) =請選擇: ▼ X = =<br>(2) =請選擇: ▼ X = =<br>(3) =請選擇: ▼ X = = | 0.00<br>0.00<br>0.00 | 0.00     | (1)0.00<br>(2)0.00    | 0.00     | ✓本單位投保□本校生<br>(1)<br>(2) |                                | 加入<br>清除 |
|    | 是父附件件數                                   |                                                             |                      | 45       |                       |          |                          |                                |          |
|    | 原始憑證: 0                                  | 作                                                           | 簽呈:                  | 0 件      |                       |          | 其它: 0 件                  |                                |          |
| 0  | 上傳表單附件                                   |                                                             |                      |          |                       |          |                          |                                |          |
| 序  | *附件憑證項目                                  | 附件備註說明                                                      |                      |          | *上傳檔案(檔               | 案限制:格式PD | F檔 大小:10Mb)              |                                | 執行       |
| 1  | =請選擇= ▼                                  |                                                             | 選擇檔                  | 案 未選擇任何構 | 當案                    | 上傳       |                          |                                | 加入<br>清除 |
|    |                                          |                                                             |                      |          |                       |          |                          | 暫存儲存後送                         | 審 放棄     |

#### 付款憑單(三) 差旅類請款 操作說明

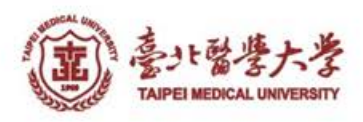

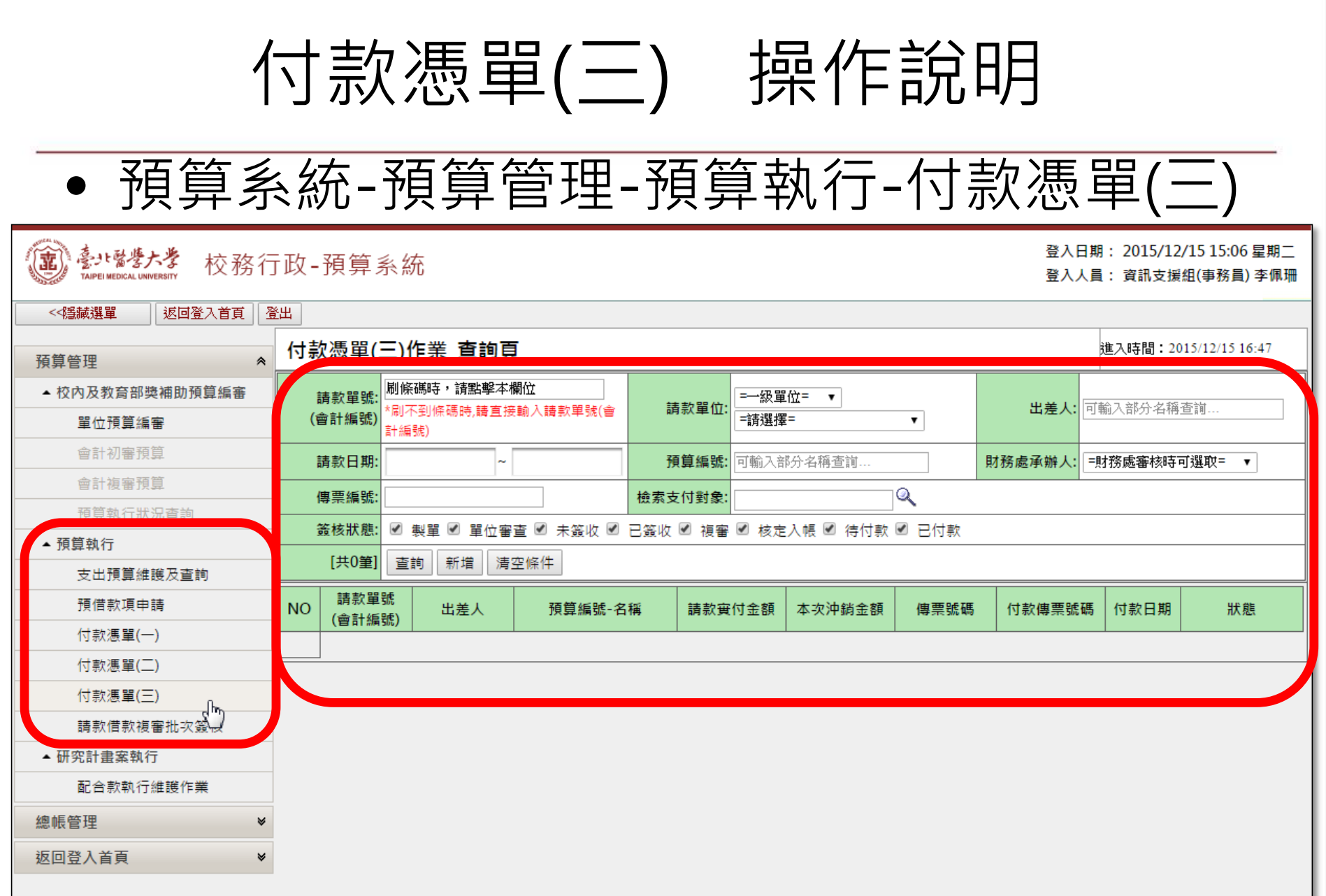

Version: 1.0.1, Build: 20150413

#### 付款憑單(三) 查詢

- 具可動支預算權限,即可查詢該預算的申請單
- 查詢條件
  - 請款單號、請款單位、請款人、請款日期、預算編號、 財務處承辦人、傳票編號、支付對象、簽核狀態等
     - 不指定條件=查詢所有案件
- 若要新增付款憑單(三),請按下「新增」

|   | 使了。<br>TAPEI MEDICAL UNIVERSITY 校務行政-預算系統           |          |                          |      |         | 登入日期:<br>登入人員: | 2015/10/22 12:37 星期四<br>校務系統組(技士) 王界智 |
|---|-----------------------------------------------------|----------|--------------------------|------|---------|----------------|---------------------------------------|
| J | · · · · · · · · · · · · · · · · · · ·               |          |                          |      |         |                |                                       |
|   | 付款憑單(三)作業_查詢頁                                       |          |                          |      |         | 進入時間:          | 2015/10/22 12:38                      |
|   | 請款單號: 刷條碼時,請點擊本欄位<br>(會計編號) *刷不到條碼時,請直接輸入請數單號(會計編號) | 請款單位:    | =─級單位= <b>▼</b><br>=請選擇= | T    | 出差人:    | 可輸入部分名称        | 勇查前                                   |
|   | 請款日期: ~                                             | 預算編號:    | 可輸入部分名稱查詢                |      | 財務處承辦人: | =財務處審核時        | 「一選取=                                 |
|   | 傳票編號:                                               | 檢索支付對象:  | <u> </u>                 |      |         |                |                                       |
|   | 菱核狀態: ☑ 製單 ☑ 單位審查 ☑ 未簽收 ☑ 已簽收 ☑                     | 複審 ☑ 核定入 | 嗫 ☑ 待付款 ☑ 已付款            |      |         |                |                                       |
|   | [共0筆] 查詢 新增 清空條件                                    |          |                          |      |         |                |                                       |
|   | NO         請款單號(會計編<br>號)         出差人         預算編號  | 請款寅付金額   | 項 本 <b>次沖銷金額</b>         | 傳票號碼 | 付款傳票號碼  | 付款日期           | 狀態                                    |
|   |                                                     |          |                          |      |         |                |                                       |
| 2 |                                                     |          |                          |      |         |                | Version: 1.0.1, Build: 20150413       |

付款憑單(三)新增

- 出差人選擇
  - -教職員:選取假單資料-經人資處審核
    - 需選取出差單,出差天數自動帶出出差單的資料

- 學生、其他: 不經人資處審核

• 需自行輸入出差日期

| 付ま  | 款憑單(三              | )作業_新                                                    | 「増頁                   |              |                         |                                  |                |                                       |            |               |               | 進入時間:          | 2015/10/22 12:43 |            |
|-----|--------------------|----------------------------------------------------------|-----------------------|--------------|-------------------------|----------------------------------|----------------|---------------------------------------|------------|---------------|---------------|----------------|------------------|------------|
|     |                    |                                                          |                       |              |                         |                                  |                |                                       |            |               |               | 暫存             | 儲存後送審            | 放棄         |
| O±  | 要請款資訊              |                                                          |                       |              |                         |                                  |                |                                       |            |               |               |                |                  |            |
|     | *請款單位:             | 資訊處<br>校務多統組                                             | 1                     |              | 請款。                     | 人: <sup>王界智 [</sup><br>[Email];j | 電話/分<br>jason@ | ▷機]: <mark>2614</mark><br>)tmu.edu.tw |            | 預             | 計付款日          | : 送審後顯示估<br>權限 | 算日,但財務處仍         | 〕保留變更<br>〕 |
|     | *出差人:              | <ul> <li>教職員</li> <li>王界智/08</li> <li>王界智(校務)</li> </ul> | └ 學生<br>37020<br>済系統組 | E、其他<br>▼    | 請款日期(送審<br>期            | 日<br>]): 送審後鼎                    | 頁示             |                                       |            | 請款單           | 號(會計編<br>號)   | <sup>氰</sup>   |                  |            |
| 選耳  | 収請假(出差):           | 選取請假                                                     | 【出差                   |              | 出差事日                    | 由:協同財務                           | 8處至文           | 藻外語大學參訪                               | 財務夈統       |               |               |                |                  |            |
| 出   | 差日期-時間<br>(起):     | 2015/01/3                                                | 80 08                 |              | 出差日期-時間(迄               | <b>5):</b> 2015/01               | L/30 17        | ,                                     |            |               | 出差天數          | : 1.0          |                  |            |
| A.合 | ì計請款金額:<br>(加總後顯示) | 1,100                                                    |                       |              | B.合計本次沖銷<br>餐<br>(加總後顯利 | 金<br>顔:0<br>示)                   |                |                                       | Ę          | 合計請款<br>(計算A- | 寅付金額<br>·B後顯示 | ; 1,100        |                  |            |
|     | 請款狀態:              | 製單                                                       |                       |              | 建立/異動時間                 | 聞: 2015/10                       | 0/22           |                                       |            | 建立/           | 異動人員          | : 王界智          |                  |            |
| ○支  | 付對象資訊              | (若資料無                                                    | 法搜尋                   | 或資料有誤,請先在    | E出納系統-受款人資料             | 斗維護新增                            | 或修改            | 資料) 新增支付                              | 寸對象        |               |               |                |                  |            |
| 檢索  | 支付對象: 措            | 尋欄:(統維                                                   | <b>≣或</b> 身分          | 證號)<br>      | 支付對象編號<br>(統編或身分證號):    | F12038970                        | 4              |                                       | :          | 支付對象          | 8名稱:王         | 界智             |                  |            |
| 匯款  | 銀行代號: 00           | 060822                                                   |                       |              | 匯款銀行名稱:                 | 合作金庫銀                            | 行圓山            |                                       |            | 匯款            | マ帳號: 08       | 322765061776   |                  |            |
| 0 預 | 算資料 建              | 取預算資料                                                    |                       |              |                         |                                  |                |                                       |            |               |               |                |                  |            |
| 主預  | (算 經               | 費來源                                                      |                       | 預算編號         | 計畫名稱                    |                                  |                | 品名                                    | /項目        |               |               | 會計科目           | 可用               | 餘額         |
| 主預算 | 章 校內預算             | Į                                                        | 104-36                | 01-003-111 1 | 呆留NO.104005-資訊整         | 合專案                              | 含              | 資訊耗材與膳親                               | 費          |               | 512201-       | ·行-業-事務費       | 220,489          |            |
| 〇 待 | 訲鋿預算款              | 資料                                                       |                       |              |                         |                                  |                |                                       |            |               |               |                |                  |            |
| ÷   | 預算編號               | 品名/                                                      | 項日                    | 會計科目         | 原預借事由                   | 原預                               | 價借人            | 原借款單號                                 | 原預借款日<br>期 | 預借款           | *金額 オ         | <沖銷金額<br>(沖銷前) | *本次沖銷金           | 額          |

付款憑單(三)新增

- 國內外出差
  - 請務必選取
- 上傳表單附件
  - 至少上傳一筆附件。如:出差報告表

| 0付          | 款馮單(三)明細(加入列動                             | 論入資料後 請記得 | 旱點瑿《加入》按 | <b>鈕。</b> )  |        |           |                |            |        |                   |
|-------------|-------------------------------------------|-----------|----------|--------------|--------|-----------|----------------|------------|--------|-------------------|
| <b>•</b> 13 | млад — ( <u>— ) </u> млад ( ) — лад ( ) т |           |          |              |        |           |                | 0          | 10 羊儿坊 | 副从中关              |
|             |                                           |           |          |              |        |           |                |            | агыцд  | ылид              |
| 序號          | 日期                                        | *起迄地黑     | 占(10個字)  | *工作摘要(20個字)  | 交通費    | 住宿费       | 膳食费            | 品時要        | 谷計     | <b>乳</b> (1) 憪    |
|             | _                                         |           |          |              |        |           |                |            |        | 加入                |
| 2           |                                           |           |          |              |        |           |                |            |        | 注元                |
|             |                                           |           |          |              |        |           |                |            |        | /月도               |
| 1           | 2015/01/30                                | 台北        | -高雄      | 教育訓練         | 800    |           | 300            |            | 1,100  | 移除                |
| 0 提         |                                           | •         |          |              |        |           |                |            |        |                   |
|             |                                           |           |          |              |        |           |                |            |        |                   |
|             | <b>原始憑證:</b>  0件                          |           | 出        | 差單及報告表:  件   | Ē      | 簽呈: 0件    |                | 其它: 0      | 件      |                   |
| O ⊥         | 傳表單附件                                     |           |          |              |        |           |                |            |        |                   |
| 皮           | *附件准部                                     | きてきら      |          | *附件備註說明      | *      | 上傳授安(授安]] | 割・核式DDF#       | ≝ ★小·10Mb) |        | 劫行                |
| 112         |                                           | ±%1       | (憑證)     | 項目為其它時,必須輸入) | -      |           | C 101-11-12-11 |            |        | +413              |
|             |                                           |           |          |              |        |           |                |            |        | hπλ               |
| 1           | =請選擇=                                     |           |          | ž            | 瀏覽 未選擇 | 檔案。       | 上傳             |            |        |                   |
|             |                                           |           |          |              |        |           |                |            |        | 清空                |
|             |                                           |           |          |              |        |           |                | 暫右         | 儲左後送案  | 放棄                |
|             |                                           |           |          |              |        |           |                |            |        | //X <del>/R</del> |

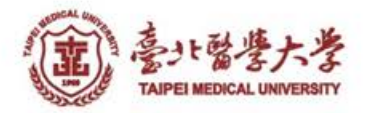

## 預借款申請與沖銷 操作說明

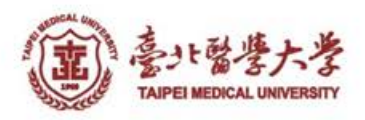

#### 預借款申請

#### • 預算系統-預算管理-預算執行-預借款項申請

| 意题。<br>TAIPEI MEDICAL UNIVERSITY 校務行 | ī政 <b>-</b> 預算系 | 統          |         |          |           |          | 登入E<br>登入人 | 3期: 2015/12/<br>【員: 資訊支援 | /15 15:06 星期二<br>組(事務員) 李佩珊 |
|--------------------------------------|-----------------|------------|---------|----------|-----------|----------|------------|--------------------------|-----------------------------|
| <<隱藏選單 返回登入首頁 3                      | 登出              |            |         |          |           |          |            |                          |                             |
| 預算管理                                 | 預付款項申請          | 青作業_查詢頁    |         |          |           |          |            | 進入時間:20                  | 15/12/15 16:50              |
| ▲ 校內及教育部獎補助預算編審                      | 酒付款項單號:         |            | 借款單位    | . =級單位=  | V         |          | 借款人:       | 可輸入部分名稱:                 | <b>室前</b>                   |
| 單位預算編審                               |                 |            |         | 級以下=     |           | <u> </u> | H WYZY     | 1111 (HFV) H 111         |                             |
| 會計初審預算                               | 借款日期:           | ~          | 預算編號    | : 可輸入部分名 | 稱查詢       | 財務       | 務處承辦人:     | =請選擇=                    |                             |
| 會計複審預算                               |                 |            |         |          |           |          |            |                          |                             |
| 預算執行狀況查詢                             | 傳票編號:           |            | 簧核狀態    | : 🗹 製單 🗹 | 單位審查 🗹 初署 | 書 ☑ 複審 ☑ | ☑ 核定入帳 🤅   | ☑ 待付款 ☑ 已                | け款                          |
| ▲ 預算執行                               | Ī               | 查詢 新増 清空條件 |         |          |           |          |            |                          |                             |
| 支出預算維護及查詢                            |                 |            |         | 借款金 已沖   | 約金 繳回金    | 未沖鎖金     |            | 實際付款日                    |                             |
| 預借款項申請                               | NO<br>號         | 借款單位 借款人   | 損算編號-名稱 | 額        | 額額        | 額        | 傳票編號       | 期                        |                             |
| 付款憑單(一)                              |                 |            |         |          |           |          |            |                          |                             |
| 付款憑單(二)                              |                 |            |         |          |           |          |            |                          |                             |
| 付款憑單(三)                              |                 |            |         |          |           |          |            |                          |                             |
| 請款借款複審批次簽核                           |                 |            |         |          |           |          |            |                          |                             |
| ▲ 研究計畫案執行                            |                 |            |         |          |           |          |            |                          |                             |
| 配合款執行維護作業                            |                 |            |         |          |           |          |            |                          |                             |
| 總帳管理 ♥                               |                 |            |         |          |           |          |            |                          |                             |
| 返回登入首頁 🛛 👻                           |                 |            |         |          |           |          |            |                          |                             |
|                                      |                 |            |         |          |           |          |            | Version:                 | 1.0.1, Build: 20150413      |

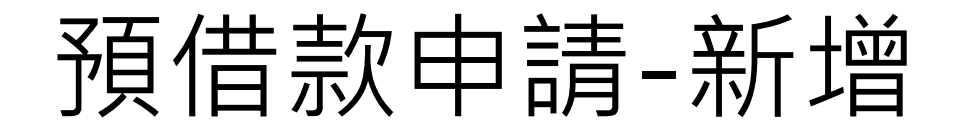

| 預付                                     | ∣款項∎                                                                                                    | 申請作業_新                                                                                   | 増頁                                               |                                         |                                             |                                                                                                    |                                      |                   | 進入時間                    | : 2015/10/23 1 | 16:40                             |
|----------------------------------------|----------------------------------------------------------------------------------------------------|------------------------------------------------------------------------------------------|--------------------------------------------------|-----------------------------------------|---------------------------------------------|----------------------------------------------------------------------------------------------------|--------------------------------------|-------------------|-------------------------|----------------|-----------------------------------|
| <b>○</b> 主                             | 要請款資                                                                                                    | 資訊                                                                                       |                                                  |                                         |                                             |                                                                                                    |                                      |                   | 暫存                      | 儲存後送           | 審放棄                               |
| *借                                     | 請款單位:                                                                                                    | 資訊處 <b>、</b><br>資訊支援組                                                                    |                                                  | *借款人:                                   | 李佩珊 V 電話/分<br>[Email]:sandylee@tm           | 機:                                                                                                    | 合計借<br>(加總                           | 款金額:<br>後顯示) 50   | 0,000                   |                |                                   |
| *預                                     | 預借事由:       伺服器維修       預付款項單號:         令統自動編號       (會計編號)                                                                                                    |                                                                                          |                                                  |                                         |                                             |                                                                                                    |                                      |                   |                         |                |                                   |
| *預計                                    | +付款日:                                                                                                    | 2015/10/30                                                                               |                                                  | *預計核銷日:                                 | 2015/11/06                                  |                                                                                                    | 借<br>(送                              | 款日期:<br>審日期)      |                         |                |                                   |
| 25                                     | 는 나는 너무 없는 ·                                                                                                    | 生! 명                                                                                     |                                                  | 註 劫 ↓ •                                 | 本個理                                         |                                                                                                    | 建立/贯                                 | 動し呂・本             | : /(코) 부표.              |                |                                   |
| ⊃預                                     | 算資料                                                                                                    | 選取預算資料                                                                                   |                                                  |                                         |                                             |                                                                                                    |                                      |                   |                         |                |                                   |
| 序 經                                    | <b>፪</b> 費來源                                                                                                    | 預算編號                                                                                     | 허                                                | ·畫名稱                                    | 品名/項目                                       | 會計科目<br>512202 教 48                                                                                                    | =n.#=.4#                             | 可用餘額              | 借                       | 款金額            | 執行                                |
| - L - S                                | 応預算                                                                                                    | 104-3603-004-1                                                                           | 01 <u>全校資訊設</u> 備                                | #維護費田 全対                                | 校資訊設備維護費用                                   | 515505-9火-施-                                                                                                    | ・設1用 離                               | 798,7             | 764 50,000              |                | 移除                                |
| 校<br>預<br>1.<br>2.                     | 續借款匯調<br>加入列朝<br>可以輸入                                                                                                    | 款明細<br>腧入資料後,請請<br>入身分證號(統一)                                                             | 2得點擊<加入><br>編號),搜詢出納                             | 按鈕。<br> 系統-受款人資料,<br> X件法全財務處           | 若資料無法搜詢或資料                                  | ◎<br>修費<br>有誤,請至出納务                                                                                                    |                                      | 資料模組              | ∖維護客戶資料                 | 斗)新增或修         | 改資料                               |
| 校<br>預<br>1.<br>2.<br>序號               | 度借款匯調<br>加入列輔<br>可以輸2<br>新增領罰                                                                                                    | 款明細<br>輸入資料後,請請<br>入身分證號(統一<br>(統一)<br>》<br>》<br>》<br>》<br>》<br>》<br>》<br>》<br>證號(統一編號)/ | 37 王文文前成公<br>"高號),搜詢出納<br>王家,請將進家<br>領款人名(公司)    | 按鈕。<br>系統-受款人資料,<br>X件送至財務處<br>戶筆       | 若資料無法搜詢或資料<br>聲電話<br>強地址                    | 修費<br>有誤,請至出納务<br>匯<br>課<br>随                                                                                                    | &統(基本<br>次銀行代號<br>次行庫名稱<br>重款帳號      | 資料模組              | ↓ 維護客戶資≭<br>* <b>匯</b>  | 科)新増或修<br>款金額  | 改資料<br>執行                         |
| 校<br>預.<br>2.<br>序號                    | 通借款匯調<br>加入列朝<br>可以輸2<br>新增領影<br>*身化                                                                                                    | 款明細<br>輸入資料後,請請<br>入身分證號(統一約<br>次人 *屬於國外的<br>分證號(統一編號)/                                  | 2得點擊<加入><br>編號),搜詢出納<br>重款,請將匯款<br>領款人名(公司)      | 按钮。<br>系統-受款人資料,<br>大件送至財務處<br>戶籍       | 若資料無法搜詢或資料<br>發電話<br>爭地址                    | 修費<br>有誤,請至出納务<br>匯<br>葉<br>四                                                                                                    | &統(基本<br>次銀行代歇<br>次行庫名稱<br>重款帳號      | 查科模組Y             | \維護客戶資#<br>*匯           | 科)新増或修<br>款金額  | 改資料<br>執行<br>加入                   |
| 校<br>預1.<br>2.<br>序號                   | ①     ①     □     □     □     □     □     □     □     □     □     □     □     □     □     □     □     □     □     □     □     □     □     □     □     □     □     □     □     □     □     □     □     □     □     □     □     □     □     □     □     □     □     □     □     □     □     □     □     □     □     □     □     □     □     □     □     □     □     □     □     □     □     □     □     □     □     □     □     □     □     □     □     □     □     □     □     □     □     □     □     □     □     □     □     □     □     □     □     □     □     □     □     □     □     □     □     □     □     □     □     □     □     □     □     □     □     □     □     □     □     □     □     □     □     □     □     □     □     □     □     □     □     □     □     □     □     □     □     □     □     □     □     □     □     □     □     □     □     □     □     □     □     □     □     □     □     □     □     □     □     □     □     □     □     □     □     □     □     □     □     □     □     □     □     □     □     □     □     □     □     □     □     □     □     □     □     □     □     □     □     □     □     □     □     □     □     □     □     □     □     □     □     □     □     □     □     □     □     □     □     □     □     □     □     □     □     □     □     □     □     □     □     □     □     □     □     □     □     □     □     □     □     □     □     □     □     □     □     □     □     □     □     □     □     □     □     □     □     □     □     □     □     □     □     □     □     □     □     □     □     □     □     □     □     □     □     □     □     □     □     □     □     □     □     □     □     □     □     □     □     □     □     □     □     □     □     □     □     □     □     □     □     □     □     □     □     □     □     □     □     □     □     □     □     □     □     □     □     □     □     □     □     □     □     □     □     □     □     □     □     □     □     □     □     □     □     □     □     □     □     □     □     □     □     □     □     □     □     □     □     □     □     □     □     □     □     □     □     □ | 款明細<br>腧入資料後,請請<br>入身分證號(統一<br>(統一<br>(統一編號)/                                            | 2得點擊<加入><br>編號),搜詢出納<br>重款,請將匯款)<br>領款人名(公司)     | 按钮。<br>条統-受款人資料,<br>次件送至財務處<br>戶籍       | 苦資料無法搜詢或資料<br>發電話<br>許地址                    | ◎<br>有誤・請至出納系<br>匯<br>葉<br>図                                                                                                    | ★統(基本<br>次銀行代報<br>成行庫<br>號<br>第<br>部 | - 資料模組<br>(<br>5) | 、維護客戶資林<br>*匯<br>50,000 | (4)新増或修<br>款金額 | 改資料<br>執行<br>加入<br>移除             |
| 校預1.2. 序號                              | 度借款匯調<br>加入列朝<br>可以輸<br>新增領                                                                                                    | 款明細<br>輸入資料後,請請<br>入身分證號(統一<br>(統一編號)/<br>分證號(統一編號)/                                     | 2得點擊<加入><br>編號),搜詢出納<br>重款,請將匯款<br>領款人名(公司)      | 按鈕。<br>為統-受款人資料,<br>又件送至財務處<br>戶雜<br>戶雜 | 若資料無法搜詢或資料<br>營電話<br>勞地址<br>案,系統才會儲存後送      | /修費<br>有誤,請至出納系<br>匯素<br>匯<br>酸<br>予<br>予<br>予<br>予<br>予<br>予<br>予<br>一<br>一<br>一<br>一<br>一<br>一<br>一<br>一<br>一<br>一<br>一<br>一<br>一 | 約(基本<br>次銀行代號<br>次行庫電號<br>重款帳號<br>:部 | 資料模組              | 、維護客戶資#<br>*匯<br>50,000 | 科)新増或修<br>款金額  | 改資料<br><b>執行</b><br>加入<br>移除      |
| 校<br>預<br>1.<br>2.<br>序<br>號<br>上<br>序 | 通借款匯調<br>加入列朝<br>可以輸<br>新增領                                                                                                    | 款明細<br>輸入資料後,請請<br>入身分證號(統一<br>次入 * 圖於國外<br>分證號(統一編號)/<br>附件 (*請於儲存<br>付件憑證項目            | 2得點擊<加入><br>編號),搜詢出納<br>重款,請將匯款<br>領款人名(公司)      | 按鈕。<br><u>象統-受款人資料,</u><br>又件送至財務處      | 若資料無法搜詢或資料<br>聲電話<br>動地址<br>案,系統才會儲存後送      | 修費<br>有誤,請至出納系<br>匯素<br>で<br>整成功。)<br>上傳檔案(檔 <mark>案限</mark> 雨                                                                      | &統(基本                                | 資料模組<br>5         | 、維護客戶資#<br>*匯<br>50,000 | 科)新増或修<br>款金額  | 改資料<br>執行<br>加入<br>移除<br>執行       |
| 校<br>預<br>1.<br>2.<br>序<br>號<br>上<br>序 | 度借款匯調加入列朝<br>可以輸力<br>新增領朝<br>化<br>(中表單)<br>不<br>項借款專                                                                                                    | 款明細<br>輸入資料後,請請<br>入身分證號(統一<br>次入 <sup>▲</sup> 屬於國外國<br>分證號(統一編號)/<br>附件(*請於儲存<br>材件憑證項目 | 2<br>得點撃 <加入><br>編號),搜詢出納<br>重款,請將匯款<br>領款人名(公司) | 按钮。                                     | 若資料無法搜詢或資料<br>管電話<br>動地址<br>案,系統才會儲存後送<br>* | ◎<br>有誤・請至出納系                                                                                                    |                                      | 查科模組              | A推護客戶資料<br>*匯<br>50,000 | 科)新増或修<br>款金額  | 改資料<br>執行<br>加入<br>移除<br>加入<br>清空 |

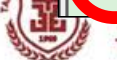

預借款沖銷-以付款憑單(一)為例

| 付款憑單(                                                                                                    | (一)_新增員                                                                                                    | Ę                                                                            |                                   |                                          |                                        |                   |                                |                      |                                        |                                              |                              | 進入的                                          | 寺間:2015/1                               | 10/23 16:20                 |    |
|----------------------------------------------------------------------------------------------------|----------------------------------------------------------------------------------------------------|------------------------------------------------------------------------------|-----------------------------------|------------------------------------------|----------------------------------------|-------------------|--------------------------------|----------------------|----------------------------------------|----------------------------------------------|------------------------------|----------------------------------------------|-----------------------------------------|-----------------------------|----|
|                                                                                                    |                                                                                                    |                                                                              |                                   |                                          |                                        |                   |                                |                      |                                        |                                              |                              |                                              | 暫存                                      | 儲存後送審                       | 放棄 |
| 主要請款資                                                                                                    | 劉訊                                                                                                    |                                                                              |                                   |                                          |                                        |                   |                                |                      |                                        |                                              |                              |                                              |                                         |                             |    |
| *請款單位                                                                                                    | : 資訊處<br>資訊支援組                                                                                                    |                                                                              |                                   |                                          | *請款人:                                  | · 李佩珊<br>[Email]: | 電話/分機: 2<br>sandylee@t         | 624<br>mu.edu.tw     |                                        | 預計付調                                         | 款日:                          |                                              |                                         |                             |    |
| *用途說明                                                                                                    | 信服器維護                                                                                                    |                                                                              |                                   | < >                                      | 請款日期:<br>(送審日期)                        | :<br>送審後顯         | 順示                             |                      |                                        | 請款]<br>(會計約                                  | 單號:<br><sub>系統</sub> )       | 充自動編號                                        |                                         |                             |    |
| 採購類別                                                                                                    | : 免經請採購                                                                                                    |                                                                              |                                   |                                          | 採購單號:                                  | :                 |                                |                      |                                        | 請購單位/請購                                      | 購人:                          |                                              |                                         |                             |    |
| A.合計請款金<br>麵                                                                                                    | È<br>i• 0.00                                                                                                    |                                                                              |                                   |                                          | B.合計本次沖銷金                              |                   |                                |                      |                                        | 合計請款實                                        | 付金<br>麵:00                   | 0                                            |                                         |                             |    |
| (加總後顯示                                                                                                    | )                                                                                                    |                                                                              |                                   |                                          | (加總後顯示)                                |                   |                                |                      |                                        | (計算A-B後編                                     | 順示)                          | Ŭ                                            |                                         |                             |    |
| 請款狀態                                                                                                    | : 製單                                                                                                    |                                                                              |                                   |                                          | 建立/異動時間:                               | : 2015-10         | 0-23 下午 16:                    | 16:56                |                                        | 建立/異動。                                       | 人員: 李修                       | 乱珊                                           |                                         |                             |    |
| -+444                                                                                                    | <b>容訊 (若</b> 資料                                                                                                    | 無法搜尋或習                                                                       | <b>各料</b> 有誤,                     | 請先在出幼                                    | 系統-受款人資料                               | 維護新增              | 或修改資料)                         | 新增支付                 | 對象                                     |                                              |                              |                                              |                                         |                             |    |
| 檢索支付對象                                                                                                    | 書 提 → 提 → 提 → 提 → 提 → 提 → 提 → 提 → 提 → 提                                                                                                    | 东編或身分證號)                                                                     |                                   |                                          | ±/計₩+646                               | 94                |                                |                      |                                        |                                              |                              |                                              |                                         |                             |    |
| 文刊到家<br>檢索支付對<br>羅款銀行代號<br>預算資料                                                                                                    | <ul> <li>提支欄:(約)</li> <li>(約)</li> <li>(10)</li> <li>(10)</li> <li>(10)<th></th><th></th><th></th><th>±/+¥+&amp;/6</th><th>945</th><th></th><th></th><th></th><th></th><th></th><th></th><th></th><th></th><th></th></li></ul> |                                                                              |                                   |                                          | ±/+¥+&/6                               | 945               |                                |                      |                                        |                                              |                              |                                              |                                         |                             |    |
| 文刊到家订       檢索支付對       確款銀行代號       預算資料       NO     經覽                                                                                                    | <ul> <li>提っ欄:(名)</li> <li>(名)</li> <li>((A)</li> <li>((A)</li> <li>(</li></ul>                                                                                                    | ※塩寸阜分路(8) 料 預算編                                                              |                                   |                                          | +/++++++++++++<br>計畫名稱                 | - 946<br>         | <br>品                          | 名/項目                 |                                        | 會計科目                                         | 可用                           | 餘額                                           |                                         | 執行                          | ī  |
| 文/\到家了       檢索支付對錄       確款銀行代號       預算資料       NO     經野       校口                                                                                                    | 搜尋標:(約       (4)       (5)       (4)       (5)       (5)       (5)       (5)       (5)       (5)       (5)       (5)       (5)       (5)       (5)       (5)       (5)       (5)       (5)       (5)       (5)       (5)       (5)       (5)       (5)       (5)       (5)       (5)       (5)       (5)       (5)       (5)       (5)       (5)       (5)       (5)       (5)       (5)       (5)       (5)       (5)       (5)       (5)       (5)       (5)       (5)       (5)       (5)       (5)       (5)       (5)       (5)       (5)       (5)       (5)       (5)       (5)       (5)       (5)       (5)       (5)       (5)       (5)       (5)                                                                                                    | 森運動島分期時()<br>料<br>預算編<br>104-3603-00                                         | -101                              | 全校資訊設                                    | ±/+₩+&/6<br>計畫名稱<br>備維護費用              | 9#<br>19          | 品全校資訊設行                        | <b>名/項目</b><br>蕭維護費用 | 51330<br>修費                            | <b>會計科目</b><br>33-教-維-設備維                    | 可用<br>747,                   | <u>餘額</u><br>764.00 (                        | <br>請款金額<br>).00                        | <b>執</b> 行                  | ī  |
| 文八對家了       檢索支付對數       匯款銀行代告       預算資料       NO     經至       校応       行沖銷預算                                                                                                    | <ul> <li>提設欄:(名</li> <li>(名</li> <li>((3)</li> <li>((3)</li> <li>((3)</li>     &lt;</ul>                                                                                                    | <ul> <li>森垣或島公館時()</li> <li>料</li> <li>預算編()</li> <li>104-3603-00</li> </ul> | -101                              | 全校資訊設                                    | +/+=================================== | 9#                | <u>品</u><br>全校資訊設(             | 名/項目<br>輪維護費用        | 51330<br>修費                            | 會計科目<br>)3-教-維-設備維                           | 可用<br>747,                   | 餘額<br>764.00 (                               |                                         | <b>執</b> 行<br>移除            | ī  |
| 文/\到家了       檢索支付對數       確款銀行代號       預算資料       NO     經野       校口       待沖銷預算       周算       周算       周算       周號                                                                                                    | 搜尋欄:(約       (4)       (5)       (4)       (5)       (5)       (5)       (5)       (5)       (5)       (5)       (5)       (5)       (5)       (5)       (5)       (5)       (5)       (5)       (5)       (5)       (5)       (5)       (5)       (5)       (5)       (5)       (5)       (5)       (5)       (5)       (6)       (7)       (7)       (7)       (7)       (7)       (7)       (7)       (7)       (7)       (7)       (7)       (7)       (7)       (7)       (7)       (7)       (7)       (7)       (7)       (7)       (7)       (7)       (7)       (7)       (7)       (7)       (7)       (7)       (7)       (7)        (7)       (                                                                                                    | 森運動島分館線)<br>料<br>預算編<br>104-3603-00<br>會計和                                   | )-101<br>E                        | 全校資訊設原打                                  | ±/+₩+& 46<br>計畫名稱<br>情維護費用<br>預借事由     | 原預                | 日<br>全校資訊設作<br>借人<br>原刊        | 名/項目                 | 51330<br>修費<br>原預借款日<br>期              | 會計科目<br>)3-教-維-設備維<br>預計沖銷日 預信               | 可用<br>747,<br>昔款金額           | 涂額<br>764.00<br>(沖銷倉<br>(沖銷育                 | 訪款金額<br>).00<br>注額<br>())               | <b>執</b> 行<br>移除<br>*本次沖銷金額 | Ţ  |
| 文<br>大<br>支<br>内<br>算<br>資<br>算<br>資<br>料<br>NO<br>経<br>素<br>支<br>付<br>期<br>数<br>銀<br>行<br>代<br>影<br>の<br>一<br>の<br>算<br>資<br>料<br>NO<br>経<br>一<br>一<br>数<br>銀<br>行<br>代<br>影<br>の<br>の<br>の<br>の<br>の<br>の<br>の<br>の<br>の<br>の<br>の<br>の<br>の | 調整     調整     調整     調整     1000000000000000000000000000000000000                                                                                                    | 森運或島分開號)<br>料<br>預算編<br>104-3603-00<br>會計和<br>5113303-教-約<br>修費              | )-101<br>目<br>進-設備維 <sub>何</sub>  | 全校資訊設原刊                                  | ±/+#+⇔/6<br>計畫名稱<br>清進護費用<br>預借事由      | · Def             | 日<br>全校資訊設行<br>借人<br>「開<br>て10 | 名/項目<br>着維護費用        | 51330<br>修費<br>原預借款日<br>期<br>015/10/23 | 會計科目<br>33-教-維-設備維<br>預計沖銷日 預保<br>2015/11/06 | 可用<br>747,<br>昔款金額<br>50,000 | <u>謙額</u><br>764.00 (<br>未沖銷倉<br>(沖銷肩<br>50, | 請款金額<br>0.00<br>2額<br>功)<br>0.00 3000   | 秋1<br>移除<br>*本次沖銷金書         | Ţ  |
| 文1(到家)   検索支付對象   確素支付對象   預算資料   NO   預算資料   NO   修算   成印   分行沖銷預算   編號   04-   603-   全校資音   01   安宗/収藤                                                                                                    | 要量標:(名       要量標:(名       選取預算資料       選取預算資料       算款資料       第二       調設備維護費       認證 (加人外)                                                                                                    | 奈福町島分館(株) 料 預算編 104-3603-00 會計科 513303-教-約 修費 1期人資料後                         | )-101<br>目<br><sup>推-</sup> 設備維 何 | ▲ 全校資訊設<br>東<br>可服器維修費<br>「筆 < / … 八 > 子 | ±/+++++ & 46<br>計畫名稱<br>號備維護費用<br>預借事由 | .es<br>原預<br>李佩珊  | 日<br>全校資訊設作<br>借人              | 名/項目                 | 51330<br>修費<br>原預借款日<br>期<br>015/10/23 | 會計科目<br>33-教-維-設備維<br>預計沖銷日 預保<br>2015/11/06 | 可用<br>747,<br>昔款金額<br>50,000 | 餘額<br>764.00<br>(沖銷f<br>50,                  | 請款金額<br>0.00<br>注額<br>功<br>0.00<br>3000 | <b>執</b> 行<br>移除<br>*本次沖銷金書 | Ţ  |

# 財務系統(付款憑單一二三、預借款) 主管審核

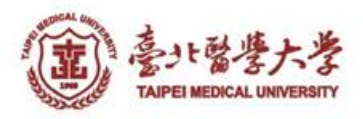

## 付款憑單(一)(二)(三)與預借款審核

• 首頁的待審核清單-點選單據編號進行審核

| • 批次簽                                               | 核                                                     |              |                       |                  |                                                                                                    |                                                                                                    |      |                                |                           |                  |                        |
|-----------------------------------------------------|-------------------------------------------------------|--------------|-----------------------|------------------|----------------------------------------------------------------------------------------------------|----------------------------------------------------------------------------------------------------|------|--------------------------------|---------------------------|------------------|------------------------|
| 意···参大者···考·································        | <b>诉政入口網</b>                                          |              |                       |                  |                                                                                                    |                                                                                                    |      | 登入日期<br>登入人員                   | 月: 2015/12/1<br>員: 醫學資訊研究 | 5 16:54<br>究所(教授 | ≧期二<br>ἔ) 李友專          |
| <<隱藏選單<br>總務糸統 >>>>>>>>>>>>>>>>>>>>>>>>>>>>>>>>>>>> | 首頁 │ 預算系約<br>○ 待審核清單 	查詢 移至:                          | <b>E-W</b> e | eb <sup> </sup><br>颠核 | 總務系統             | t-Web 人                                                                                                    | 事系統-Web   登出                                                                                                    |      |                                |                           |                  |                        |
| 預算系統 ♥                                              | NO         單據類別           1         付款馮單(一)         1 | 請調           | 款借款                   | 次複審批次            | 簽核作業                                                                                                    |                                                                                                    | 25   |                                | ÷ 1                       | 進入時間:201         | 15/12/15 17:00         |
| 返回登入首頁     ♥                                        | 2 付款憑單(一)                                             | ● ₫          | ፮詢條件<br>請款/<br>(      | (借款單號:<br>(合計編號) | <u> </u>                                                                                                    |                                                                                                    |      | 送審日期:                          |                           |                  |                        |
|                                                     | 3     付款憑單(一)     1       4     付款憑單(一)     1         |              | └萬以」                  | [共4筆]<br>上)待簽核請款 | ≦詢 清空條件<br>預借款*(請點擊Ⅰ</th <th>批灾核准<br/>(點擊批灾核准前,需<br/>單號可以進入單筆簽核頁)</th> <th>要先勾選</th> <th> 選簽欄)</th> <th></th> <th></th> <th></th> | 批灾核准<br>(點擊批灾核准前,需<br>單號可以進入單筆簽核頁)                                                                                                    | 要先勾選 | 選簽欄)                           |                           |                  |                        |
|                                                     |                                                       | 〇選<br>簽      | NO                    | 送審日期             | 請款單號                                                                                                    | 備註                                                                                                    | 單別   | 請款人/借款人                        | 主預算編號-名稱                  | 請款實付金<br>額       | 支付對象名稱                 |
|                                                     |                                                       | 0 (          | -萬(含)                 | )以下)待簽核          | 請款/預借款* <mark>(請</mark> 點                                                                                                    | 佔擊單號可以進入單筆簽核頁)                                                                                                    |      |                                |                           |                  |                        |
|                                                     |                                                       | 二巽           | NO                    | 送審日期             | 請款單號                                                                                                    | 備註                                                                                                    | 單別   | 請款人/借款人                        | 主預算編號-名稱                  | 請款實付金<br>額       | 支付對象名稱                 |
|                                                     |                                                       |              |                       | 2015/12/11       | <u>104118823</u>                                                                                                    | <u></u> <u></u> <u></u> <u></u> <u></u> <u></u> <u></u> <u></u> <u></u> <u></u> <u></u> <u></u> <u></u> <u></u> <u></u> <u></u> <u></u> <u></u> <u></u> | 物品類  | )년<br>후<br>특<br>5              |                           | -                |                        |
|                                                     |                                                       |              | 2                     | 2015/12/14       | <u>104119056</u>                                                                                                    | я                                                                                                    | 物品類  | 沒<br>수<br>도                    | 100                       | -                |                        |
| MOREAL COMPANY                                      |                                                       |              | <u>8</u>              | 2015/12/14       | <u>104119111</u>                                                                                                    | 排                                                                                                    | 物品類  | 2<br>1<br>2                    | 12.24                     |                  | in a second            |
| 電子<br>TAIPEI MEDICAL UNIVERSITY                     |                                                       |              | 4                     | 2015/12/14       | 104119112                                                                                                    | H                                                                                                    | 物品類  | 1<br><u> 新</u> に <sup> 見</sup> |                           |                  |                        |
| 232023                                              |                                                       |              |                       |                  |                                                                                                    |                                                                                                    |      |                                |                           | Version:         | 1.0.1, Build: 20150413 |

#### 請款案件主管簽核完成自動email通知立案人

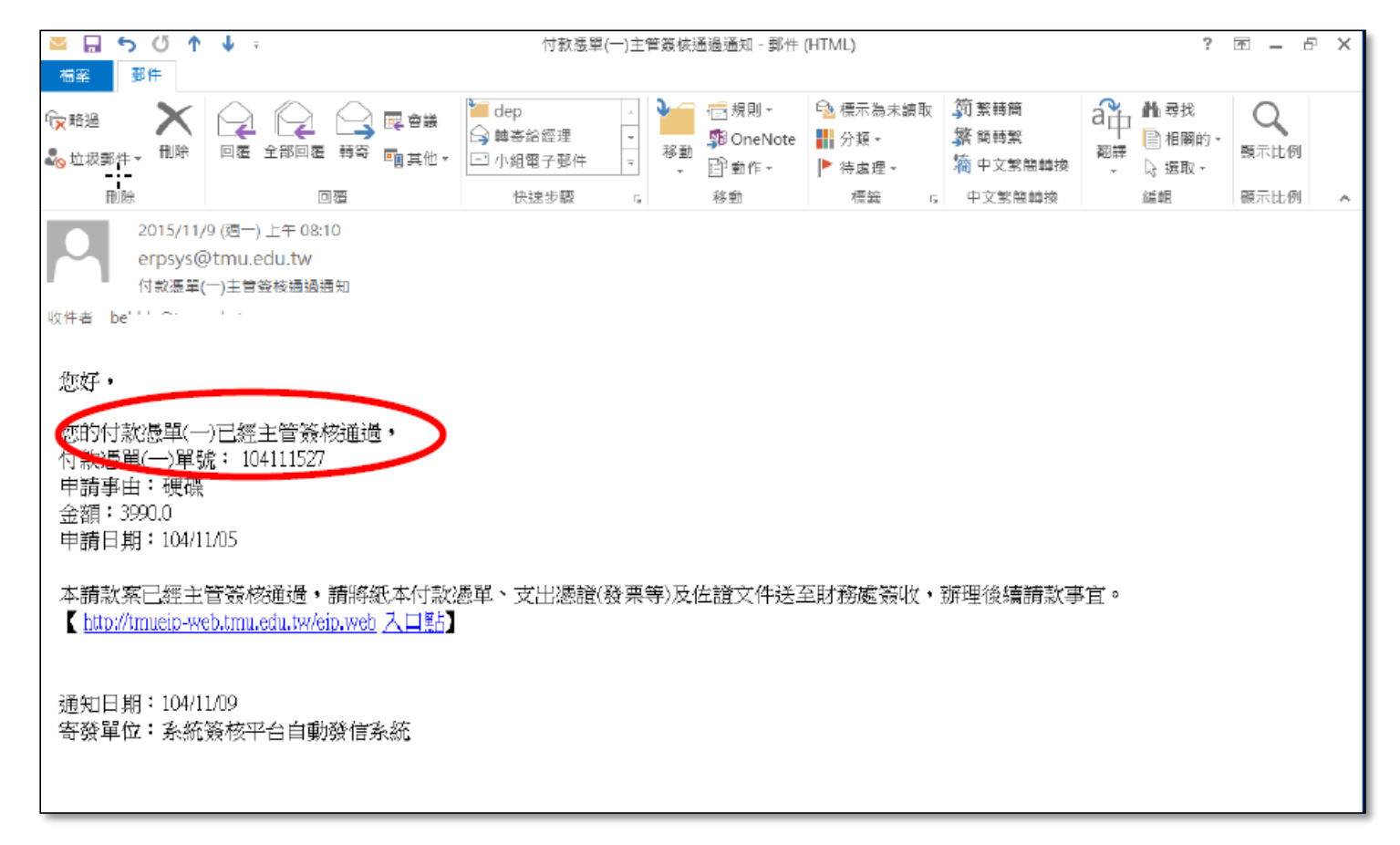

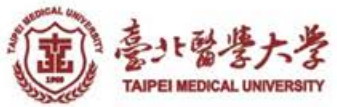

#### 付款憑單(一)(二)(三)與預借款操作 常見問題

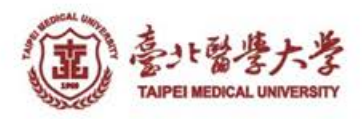

## 付款憑單(一)(二)(三)常見問題

- 問題一:預算選取不到
  - 非預算動支人
  - 未指定請款截止日或請款截止日已到 - 預算餘額不足
- 問題二:無法沖銷預借款
  - 舊紙本申請預借款未建立在系統內
  - 預借款金額已全數沖銷
  - 預借款預算項目與選擇的預算項目不同

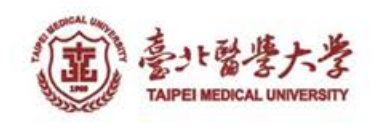

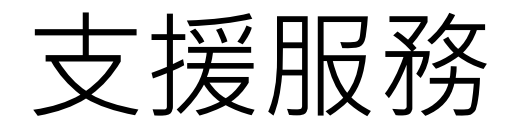

財務ERP相關問題,請聯絡資訊處2610
 email: <u>sis@tmu.edu.tw</u>

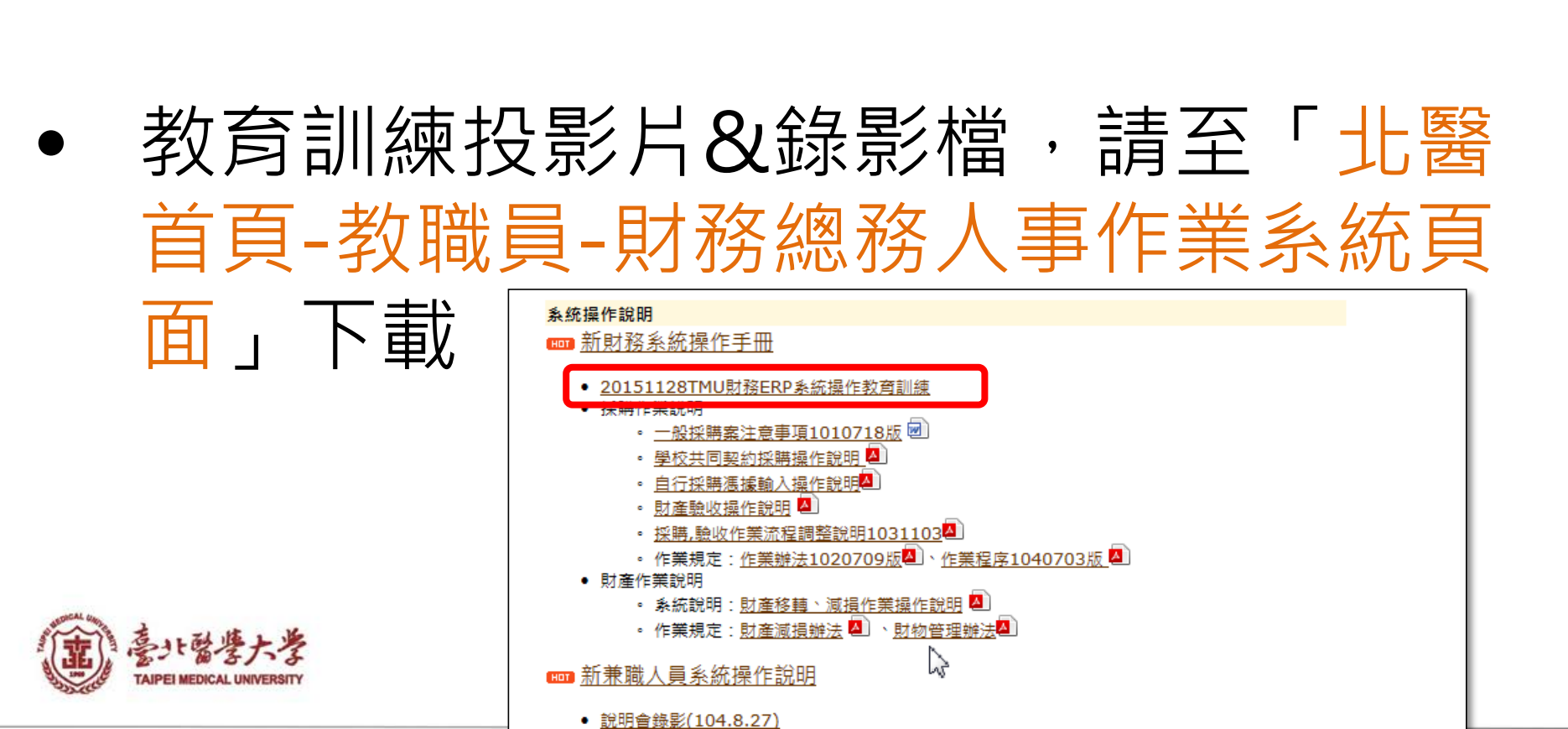

## **払う** 敬請指導

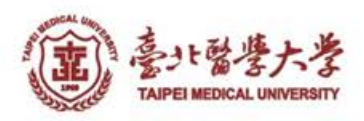